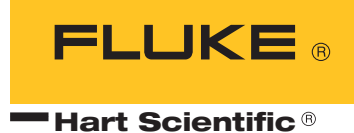

# 9933 TableWare

User's Guide

Fluke Corporation, Hart Scientific Division (Hart) warrants this product to be free from defects in material and workmanship under normal use and service for a period as stated in our current product catalog from the date of shipment. This warranty extends only to the original purchaser and shall not apply to any product which, in Hart's sole opinion, has been subject to misuse, alteration, abuse or abnormal conditions of operation or handling.

Software is warranted to operate in accordance with its programmed instructions on appropriate Hart products. It is not warranted to be error free.

Hart's obligation under this warranty is limited to repair or replacement of a product which is returned to Hart within the warranty period and is determined, upon examination by Hart, to be defective. If Hart determines that the defect or malfunction has been caused by misuse, alteration, abuse or abnormal conditions or operation or handling, Hart will repair the product and bill the purchaser for the reasonable cost of repair.

To exercise this warranty, the purchaser must forward the product after calling or writing Hart for authorization. Hart assumes NO risk for in-transit damage.

For service or assistance, please contact the manufacturer.

THE FOREGOING WARRANTY IS PURCHASER'S SOLE AND EXCLUSIVE REMEDY AND IS IN LIEU OF ALL OTHER WARRANTIES, EXPRESS OR IM-PLIED, INCLUDING BUT NOT LIMITED TO ANY IMPLIED WARRANTY OR MECHANTABILITY, OR FITNESS FOR ANY PARTICULAR PURPOSE OR USE. HART SHALL NOT BE LIABLE FOR ANY SPECIAL, INDIRECT, INCI-DENTAL, OR CONSEQUENTIAL DAMAGES OR LOSS WHETHER IN CON-TRACT, TORT, OR OTHERWISE.

Microsoft, MS-DOS, Windows, Window for Workgroups, and Windows 95, 98, ME, NT, 2000, and XP are either registered trademarks or trademarks of Microsoft Corporation.

Fluke Corporation Hart Scientific Division 799 E. Utah Valley Drive American Fork, UT 84003-9775 USA Phone: +1.801.763.1600 Telefax: +1.801.763.1010 Email: support@hartscientific.com

www.hartscientific.com Subject to change without notice. Copyright © 2005 Printed in USA

# **Table of Contents**

| 1 | Introd | uction                                                                                                    | 1                    |
|---|--------|----------------------------------------------------------------------------------------------------|----------------------|
|   | 1.1    | What is Table <i>Ware</i> ?                                                                                                   | 1                    |
|   | 1.2    | License agreement                                                                                                    | 1                    |
|   | 1.3    | Features                                                                                                    | 1                    |
|   | 1.4    | Requirements                                                                                                    | 4<br>. 4<br>. 4      |
|   | 1.5    | Installation                                                                                                    | 4                    |
|   | 1.6    | International settings                                                                                                    | 5                    |
|   | 1.7    | Running Table <i>Ware</i>                                                                                                    | 5                    |
|   | 1.8    | TableWare main display                                                                                                    | 5<br>. 6             |
| 2 | File m | enu                                                                                                    | 9                    |
|   | 2.1    | Defaults                                                                                                    | 9<br>10<br>12<br>13  |
|   | 2.2    | Setup printer                                                                                                    | 14                   |
|   | 2.3    | Exit                                                                                                    | 14                   |
| 3 | Coeffi | cients menu                                                                                                    | 15                   |
|   | 3.1    | Probe information                                                                                                    | 15                   |
|   | 3.2    | Coefficients                                                                                                    | 16                   |
|   |        | 3.2.1Platinum probe                                                                                                    | 16<br>17<br>18       |
|   | 3.3    | Raw data.3.3.1ITS-90 coefficients3.3.2Polynomial, CVD, and IPTS-68 coefficients3.3.3Thermocouple coefficients                 | 19<br>19<br>20<br>23 |
|   | 3.4    | Import/export file format3.4.1ITS-90 coefficients3.4.2Polynomial, CVD, and IPTS-68 coefficients3.4.3Thermocouple coefficients | 24<br>24<br>27<br>28 |
|   | 3.5    | Coefficients and residuals                                                                                                    | 29<br>31<br>33<br>34 |

|   |          | 3.5.1.3 Table options—other settings      |
|---|----------|-------------------------------------------|
|   | 3.6      | Table temperature range chart.    36      |
|   | 3.7      | Requirements for calculating coefficients |
|   | 3.       | 7.1 ITS-90 coefficients                   |
|   | 3.       | 7.2 IPTS-68 coefficients                  |
|   | 3.       | 7.3 Callendar-Van Dusen coefficients      |
|   | 3.       | 7.4 Polynomial Coefficients               |
|   | 3.       | 7.5 Thermocouple coefficients             |
|   | 3.8      | Methods used for calculating coefficients |
|   | 3.       | 8.1 ITS-90                                |
|   | 3.       | 8.2 IPTS-68                               |
|   | 3.       | 8.3 Callendar- van Dusen                  |
|   | 3.       |                                           |
|   | 3.9      | Software output                           |
|   | 3.       | 9.1 Report or ASCII text file             |
|   | 3.       | 9.2 Table                                 |
|   | 3.10     | Print preview window                      |
| 4 | Table m  | enu                                       |
|   | 4.1      | Enter coefficients                        |
|   |          |                                           |
| 5 | Help Me  | nu                                        |
|   | 5.1      | Contents                                  |
|   | 5.2      | Search for help on                        |
|   | 5.3      | Getting started                           |
|   | 5.4      | Technical support                         |
|   | 5.5      | About                                     |
| _ |          |                                           |
| 6 | Message  | s                                         |
|   | 6.1      | TableWare Messages                        |
|   | 6.2      | TableWare Error Messages    58            |
| 7 | Glossary |                                           |

# Figures

| Figure 1  | TableWare Main Display Screen    6                                  |
|-----------|---------------------------------------------------------------------|
| Figure 2  | File Menu                                                           |
| Figure 3  | TableWare Defaults dialog    9                                      |
| Figure 4  | Defaults-General                                                    |
| Figure 5  | Defaults-Tables                                                     |
| Figure 6  | Defaults-Resolutions                                                |
| Figure 7  | Coefficients menu                                                   |
| Figure 8  | Probe Information dialog                                            |
| Figure 9  | Platinum Probe Coefficients dialog (ITS-90 selected)                |
| Figure 10 | Thermistor Probe Coefficients dialog                                |
| Figure 11 | Thermocouple Probe Coefficients dialog                              |
| Figure 12 | Raw Data dialog for ITS-90 coefficients                             |
| Figure 13 | Raw Data dialog for polynomial, CVD, and IPTS-68 coefficients 21    |
| Figure 14 | Select Calculation Scale dialog                                     |
| Figure 15 | Raw Data dialog for thermocouple coefficients                       |
| Figure 16 | Import file format for ITS-90 coefficients                          |
| Figure 17 | Import file format for polynomial, CVD, and IPTS-68 coefficients 27 |
| Figure 18 | Import file format for thermocouple coefficients                    |
| Figure 19 | Coefficients and Residuals dialog                                   |
| Figure 20 | Enter Date dialog                                                   |
| Figure 21 | Page Numbering dialog                                               |
| Figure 22 | Table Options dialog    32                                          |
| Figure 23 | Table Options - Type and Range    33                                |
| Figure 24 | Table Options - Resolutions    35                                   |
| Figure 25 | Table Options - Other Settings                                      |
| Figure 26 | Print Preview window                                                |
| Figure 27 | Sample report or exported ASCII text file                           |
| Figure 28 | Sample table                                                        |
| Figure 29 | Table menu         51                                               |
| Figure 30 | Enter Coefficients dialog for ITS-90 coefficients                   |
| Figure 31 | Help menu                                                           |
| Figure 32 | About TableWare dialog                                              |
| -         |                                                                     |

# 1 Introduction

# 1.1 What is Table *Ware*?

Table*Ware* is designed to calculate characterization coefficients for platinum, thermistor, and thermocouple probes. The types of coefficients that can be calculated are: ITS-90 for platinum probes; IPTS-68 for platinum probes; Callendar-Van Dusen for platinum probes; Polynomial for platinum and thermistor probes; and coefficients for thermocouple probes types B, E, J, K, N, R, S, T, and AuPt.

The raw data used to calculate coefficients may be entered into the software directly or imported into the software from an ASCII text file. Table*Ware* creates a report that can be either printed to a printer or exported to an ASCII text file.

TableWare also generates Temperature vs. Resistance, Temperature vs. Ratio, and Temperature vs. EMF tables based on ITS-90, IPTS-68, Callendar-Van Dusen, Polynomial or Thermocouple coefficients.

## 1.2 License agreement

For information and details regarding the software End User License Agreement (EULA), refer to the online help file's License Agreement topic.

# 1.3 Features

A list of new features and enhancements in version 2 of the TableWare follows:

## Version 2.4

1. The logos and graphics displayed in TableWare have been updated.

## Version 2.3

- 1. Prior to this version, the Shared Files Conflict dialog always appeared when running the software in Windows NT with the file COMMDLG.DLL listed. Even though the software works fine despite this file conflict, this dialog no longer appears.
- 2. When generating Temperature vs. Ratio tables, the Inverse Difference column was incorrectly labeled "dT/dr". The label has been changed to correctly read "dT/dW".
- 3. When generating Temperature vs. Resistance tables or Temperature vs. Ratio tables in °F, the values in the First Derivative (dr/dT) column and Inverse Difference column (dT/dW) displayed the values as if the table was in °C.
- 4. The Extrapolating message incorrectly appeared when generating a table when; a) the Table Scale was set to °F or K and, b) the Minimum Temp.

and/or Maximum Temp. setting fell outside the recommended temperature range in  $^{\circ}\mathrm{C}.$ 

- 5. In version 2.2, an Overflow error sometimes occurred when attempting to generate tables from thermistor polynomial coefficients that Table*Ware* calculated. This problem has been fixed.
- 6. A new range setting has been added for Type R and Type S Thermocouple probes. This range is named "-50.0°C to 1768.1°C (using extrapolation)". Selecting this range allows Table*Ware* to automatically determine which reference function to use when calculating coefficients and table values based on the temperature value. Selecting one of the other available ranges forces Table*Ware* to use only the reference function for that range.
- 7. Temperature vs. EMF (mV) tables can now be generated as well as Temperature vs. EMF ( $\mu$ V) for thermocouple probes.
- Residuals for thermocouple probes are now displayed/printed in the scale that the UUT readings were entered in instead of always being displayed/printed in Vµ.
- 9. An Export button has been added to the Raw Data dialog, which allows raw data to be saved to an ASCII text file in comma, delimited format.

#### Version 2.2:

- 1. A warning message will appear when calculating thermocouple coefficients if one of the selected set-points is within  $\pm 5^{\circ}$  of 0°C. The algorithm used to calculate thermocouple coefficients forces the EMF at 0°C to  $0.0\mu$ V. Therefore, using a set-point at or near 0°C when calculating thermocouple coefficients may cause erroneous results. For best results, use at least two set-points that are not near 0°C.
- 2. The model and serial number labels used on the report and table are now editable. These labels can be changed to display whatever information your process requires. Simply enter the appropriate text in the Caption and Value boxes on the Probe Information dialog. This information will print on the report and table exactly as it is entered.
- 3. The report and table now support page numbering in the "Page *x* of *y*" format. For reports, Page Numbering dialog appears when the Print Report button is selected asking for the page number of the report and the total number of pages. The report itself always fits on one letter-size page. For tables, the starting page number is selected from the Table Options dialog. The number of pages depends on the temperature range as well as the font size and is determined automatically by the software. Adding this feature to the software made it necessary to create the table twice: first to determine the number of pages, then to print the page numbers on each page. For this reason, it now takes twice as long to generate a table.

If you want to create a document that includes the report and table, follow the steps below:

- a. Set the starting page for the table to "2".
- b. Print the table.
- c. Print the report, setting the page number to "1" and the number of pages to the same value that appears on the table.
- d. If other pages need to included in the document, they may be inserted either before or after the report. Adjust the starting page number for the table and/or report accordingly.
- 4. The table can now be printed in increments of  $0.01^{\circ}$ . Prior to version 2.2, the minimum allowable increment was  $0.1^{\circ}$ .

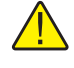

*Note:* Generating tables over a large range using a small increment may take a few minutes, especially on 386 and some 486 PCs.

5. In conjunction with item 4 above, the default resolution for temperature values on tables is now two decimal places.

#### Version 2.1.0.1

- 1. Version 2.1 build 2.1.0.1 fixed a bug with the calculation of coefficients and table values for ITS-90 Range 6.
- 2. The resolutions that can be used now include up to 9 decimal places. Prior to this version, the maximum number of decimal places was 7.

#### Version 2.1:

1. Version 2.1 of Table*Ware* has added the capability to calculate Polynomial coefficients for Platinum probes using a scale other than the scale of the Reference readings. Table*Ware* will automatically convert the Reference readings to the selected scale.

#### Version 2.0:

- 1. A Print Preview window has been added so that reports and tables can be viewed on-screen before printing.
- 2. Table*Ware* now allows tables to be exported to an ASCII text file. This makes it possible to import the table into a spreadsheet or other application.
- 3. Table*Ware* now has the capability of generating a table from coefficients entered by the user. No raw data is required.
- 4. The default printer may now be selected from the File menu. This option allows the user to determine which printer (if more than one printer can

be used) the reports and tables are printed to, or which printer driver is used.

5. The date that prints on the report and table can now be set by the user.

# 1.4 Requirements

Table*Ware* requires certain computer hardware and software configurations in order to execute properly.

## 1.4.1 Computer hardware

The following minimum computer configuration is required to use the Table*Ware* .

- IBM Compatible 386 PC with 4MB RAM minimum (IBM Compatible 486 PC with minimum 4MB RAM or later is recommended)
- VGA monitor or better
- 1 CD-ROM/DVD drive for installation
- 1.5MB hard disk space for installation

## 1.4.2 Computer software

TableWare requires the following operating system:

- Windows® 95/98/NT
- Windows® 2000/XP

# 1.5 Installation

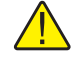

*Note:* Before installing TableWare, be sure to read the License Agreement and Warranty.

A backup should always be made of your hard disk drive and registry before installing any software, and all running applications should be closed.

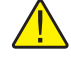

*Note:* To successfully install TableWare, you must be logged into Windows® as a Power User or an Administrator.

## Installing TableWare

- 1. Insert the Table*Ware* CD-ROM into your CD-ROM drive. The Setup program should run automatically.
- 2. Follow the on-screen instructions to install TableWare.

- 3. When prompted, enter the product serial number. The serial number is provided on a sticker typically located on the CD pouch on the inside back cover of the Table*Ware* User's Guide.
- 4. After all files have been installed, a program group is created with icons for the software, the Help file, the README.TXT file, and an icon to uninstall the software. The installation process is complete.
- 5. The README.TXT file can be displayed by checking the appropriate check box before the setup program finishes. Read this file for important information that was not available when the User Guide was printed.

#### Uninstalling TableWare

To uninstall the software, use the Windows® Add/Remove Programs icon in the Control Panel. Follow the instructions given. The program files that were installed to your system are removed. Any files that were created or saved by users will not be removed from the system. These files, along with the folders that these files are in, must be manually deleted using Windows® Explorer to remove them from your system.

# 1.6 International settings

TableWare requires the following number settings to be set:

- The International Number format thousands separator must be set to a comma (,)
- The International Number format decimal separator must be set to a period (.)

If your system does not use these settings by default, you must change your system to use these settings using the Regional Settings or Regional Options icon in the Control Panel.

## 1.7 Running Table Ware

To launch Table*Ware*, locate and click the icon created by the setup process. The Table*Ware* Main Display will be displayed.

## 1.8 Table *Ware* main display

The Table *Ware* main display screen (Figure 1) displays the software menu and toolbar.

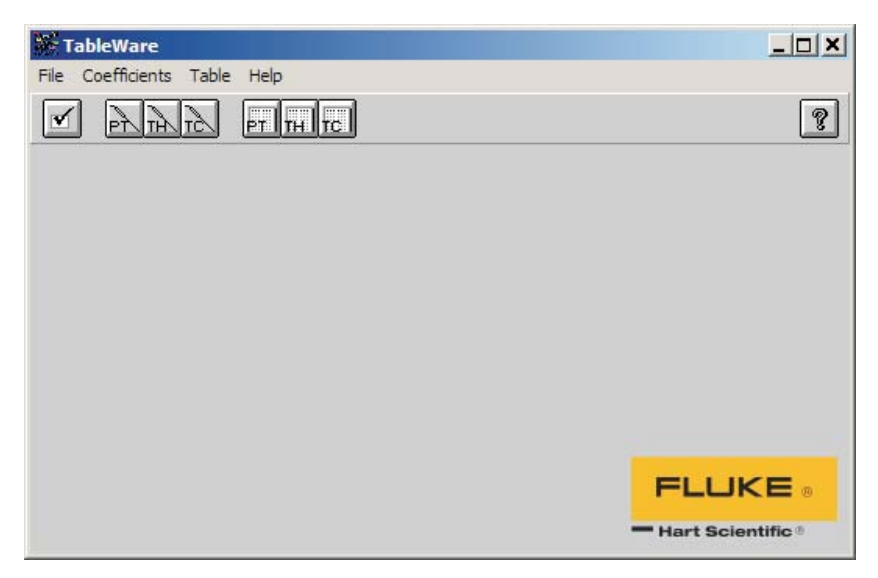

Figure 1 TableWare Main Display Screen

## Enabled and disabled

All menu items and toolbar icons are enabled.

## **Screen information**

The Table*Ware* screen is the main display for the software. The display area remains blank until a menu option or toolbar icon is selected.

To change Table*Ware* default settings or exit the software, select the File menu. To calculate coefficients, select the Coefficients menu. To generate a table, select the Table menu. To display the About screen or to get help, select the Help menu.

## 1.8.1 Table Ware toolbar

The toolbar provides quick access to the most common functions such as default settings, calculating the different types of probe coefficients, generating tables, and help.

A description of the function of each toolbar button can be seen by placing the mouse pointer over the button and waiting for approximately 1/2 second. A help balloon appears indicating the function of the button. If a balloon does not appear, make sure the "Show help balloons" check box on the File/Defaults General tab is selected.

The following icons are available on the toolbar:

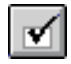

Defaults - Setup default settings

PT

Platinum probe coefficient calculation - Calculate platinum probe coefficients

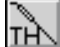

**Thermistor probe coefficient calculation** - Calculate thermistor probe coefficients

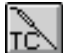

**Thermocouple probe coefficient calculation** - Calculate thermocouple probe coefficients

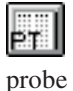

Platinum probe table generation - Generate a table for a platinum

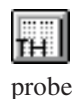

Thermistor probe table generation - Generate a table for a thermistor

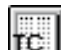

**Thermocouple probe table generation** - Generate a table for a thermocouple probe

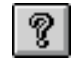

Help - Opens the help file search dialog

# 2 File menu

| <u>F</u> ile           |        |
|------------------------|--------|
| <u>D</u> efaults       | Ctrl+D |
| S <u>e</u> tup Printer | Ctrl+R |
| E <u>x</u> it          | Ctrl+X |

Figure 2 File Menu

The File menu (Figure 2) provides options for setting program defaults, selecting the default printer, and exiting the software.

## Enabled and disabled

All menu options are enabled.

# 2.1 Defaults

The Defaults menu option displays the Table*Ware* Defaults dialog (Figure 3) for selecting or modifying program default settings.

| TableWare Defaults                                                                                                    | ×            |
|----------------------------------------------------------------------------------------------------|--------------|
| Default Settings:         General       Iables         Default Settings:         Image: Show Help Balloons         Image: Prompt to enter date that appears on report |              |
| Enable print preview window                                                                                                    |              |
| Select printer before printing reports and tables                                                                                                    | <u>0</u> K   |
| <ul> <li>✓ Maximize print preview window</li> <li>Print preview window zoom setting: 100 ♣ %</li> </ul>                                                               | Cancel       |
|                                                                                                    | <u>H</u> elp |

Figure 3 TableWare Defaults dialog

## Enabled and disabled

All tabs are enabled at all times.

#### **Dialog information**

The Table*Ware* Defaults dialog allows the user to set default values or parameters by selecting any of the three tabs; General, Tables, or Resolutions. The General tab is for selecting Table*Ware* setup defaults or preferences. The Tables tab is for selecting the default settings specific to generated tables. The Resolutions tab is for specifying decimal place settings for reference readings, residuals, UUT readings, and CJC readings.

## 2.1.1 Defaults - General

The General tab (Figure 4) is displayed when the FilelDefaults menu option is selected and the tab labeled General is selected.

| <u>G</u> eneral                               |                                                     |  |  |  |
|-----------------------------------------------|-----------------------------------------------------|--|--|--|
| Default Settings:                             | Default Settings:                                   |  |  |  |
| 🕱 Show Help                                   | Balloons                                            |  |  |  |
| 🕱 Prompt to enter date that appears on report |                                                     |  |  |  |
| 💌 Enable print                                | 🔀 Enable print preview window                       |  |  |  |
| 🔀 Select printe                               | 🕱 Select printer before printing reports and tables |  |  |  |
| 🔀 Maximize pri                                | int preview window                                  |  |  |  |
| Print preview w                               | indow zoom setting: 🛛 100 🚔 %                       |  |  |  |

Figure 4 Defaults-General

#### Enabled and disabled

All controls are enabled at all times.

#### **Dialog information**

The FilelDefaults General tab determines the default setting for software defaults or preferences. The "Show help balloons" check box toggles the display of the help balloons. The default is selected which means the yellow help balloons are displayed when the mouse pointer is placed over a button on the toolbar.

The "Prompt to enter date that appears on report" check box allows the user to manually type in a date to appear on the report and/or table when printed. Check this option if the data you are entering is from a calibration performed previously. If this option is unchecked, the current date is printed on the report and/or table.

The "Enable print preview window" check box forces the reports and tables to be displayed in a preview window on-screen when printing. If this check box is not selected, reports and tables are printed directly to the printer when the print button is selected.

The "Select printer before printing reports and tables" check box forces the software to display the Select Printer dialog when printing. The user can then select the printer to which reports and tables are printed. If this check box is not selected, reports and tables are printed on the default printer. To change the default printer, use the FilelSetup Printer menu option.

The "Maximize print preview window" check box determines the size of the Print Preview window. If this check box is selected, the Print Preview window fills the entire screen.

The "Print preview window zoom setting" determines the default size of the report or table within the Print Preview window. The zoom setting is limited to 40% to 190%. The zoom setting can also be changed from the Print Preview window once it is displayed.

## 2.1.2 Defaults - Tables

The Tables tab (Figure 5) is displayed when the FilelDefaults menu option is selected and the tab labeled Tables is selected.

| <u> </u>                   | bles                      |
|----------------------------|---------------------------|
| Default Table Setting:     | 5:                        |
| Export delimiter:<br>Comma | Starting page number: 2 🚔 |
| Font to use:               | Size (points):            |
| Arial                      | ▼ 10 ▼                    |
| Font sample:               | 100.234 139.984 0.0392    |

Figure 5 Defaults-Tables

## Enabled and disabled

All controls are enabled at all times.

#### **Dialog information**

The FilelDefaults Tables tab determines the default settings to use when generating tables.

The "Export delimiter" allows the user to specify the delimiter used to separate values when exporting a table to an ASCII text file. The user may select either a tab or a comma as the delimiter.

The "Starting page number" allows the user to select or enter a number for the starting page number of the printed table. The starting page number must be between 1 and 10.

The "Font to use" allows the user to specify the font to use when printing the table values. The list of fonts consists of all fonts supported by the default printer. The font size can also be selected. The allowable font sizes are from 6 point to 12 point. A sample of the selected font is displayed below the font selection.

## 2.1.3 Defaults - Resolutions

The Resolutions tab (Figure 6) is displayed when the FilelDefaults menu option is selected and the tab labeled Resolutions is selected.

| <u>R</u> esolutions                             |
|-------------------------------------------------|
| Default Resolution Settings:                    |
|                                                 |
| Resolution of Reference readings and Residuals: |
| 0.000000                                        |
|                                                 |
| Resolution of UUT readings:                     |
| 0.000000                                        |
|                                                 |
| Resolution of CJC readings:                     |
| 0.0000                                          |
|                                                 |

Figure 6 Defaults-Resolutions

## Enabled and disabled

All controls are enabled at all times.

## **Dialog information**

The FilelDefaults Resolution tabs allows the user to select the decimal place setting for the reference readings, residuals, UUT readings, and CJC readings. The resolutions are selectable from 1 decimal place to 9 decimal places.

These settings are used when:

- The user enters data on the Raw Data dialogs (i.e. Raw Data for ITS-90 coefficients, Raw Data for Polynomial, CVD, IPTS-68 coefficients, Raw Data for Thermocouple coefficients).
- The coefficients and residuals are previewed on the Coefficients and Residuals dialog.
- A report is printed.
- The data is exported to a text file.

# 2.2 Setup printer

The setup printer menu option allows the user to select and configure the default printer. For Table*Ware*, the orientation should always be set to "Portrait" and the paper size should always be set to "Letter 8  $\frac{1}{2}$  x 11 in" or "A4 210 x 297 mm".

# 2.3 Exit

The Exit menu option exits TableWare.

# 3 Coefficients menu

| <u>C</u> oefficients     |        |
|--------------------------|--------|
| <u>P</u> latinum Probe   | Ctrl+L |
| <u>T</u> hermistor Probe | Ctrl+H |
| Thermocouple Probe       | Ctrl+M |

Figure 7 Coefficients menu

The Coefficients Menu (Figure 7) provides options for calculating coefficients for Platinum, Thermistor, or Thermocouple probes.

Selecting one of the menu options displays the Probe Information dialog.

## Enabled and disabled

All options are enabled at all times.

# 3.1 **Probe information**

The Probe Information dialog (Figure 8) is displayed from any of the Coefficients menu options.

| Probe Information  |               | X        |
|--------------------|---------------|----------|
| Probe Information: |               | Continue |
| First Caption:     | First Value:  |          |
|                    | 5614          |          |
| Second Caption:    | Second Value: |          |
| Serial:            | 325462        | Help     |
|                    |               |          |

Figure 8 Probe Information dialog

## **Enabled and disabled**

The Continue button is enabled once both captions and values are entered.

#### **Dialog information**

The Probe Information dialog allows the user to enter two captions and values to identify the test probe or UUT (Unit Under Test) for which coefficients are calculated. The captions default to "Model:" and "Serial:" but may be changed as needed. Any text may be entered into the boxes provided. However, there is limited space on the report and table to display this information.

## 3.2 Coefficients

The coefficient dialog which is displayed after the Continue button is selected from the Probe Information dialog, is dependent on the Coefficients menu option selected.

## 3.2.1 Platinum probe

The Platinum Probe Coefficients dialog (Figure 9) is displayed when the Continue button is selected from the Probe Information dialog and the coefficients being calculated are for a platinum probe.

| Platinum Probe Coefficients                                                                                                    | ×                                                 |
|----------------------------------------------------------------------------------------------------|---------------------------------------------------|
| Select the Type of Coefficients to Calculate:<br>Type of coefficients:<br>ITS-90<br>Low Range:<br>Range 4: (-189.3442°C to 0.0100°C)<br>High Range:<br>Range 8: (0.0000°C to 419.5270°C) | <u>Continue</u><br><u>C</u> ancel<br><u>H</u> elp |

Figure 9 Platinum Probe Coefficients dialog (ITS-90 selected)

#### Enabled and disabled

All options are enabled at all times.

#### **Dialog information**

The choices for platinum probes are ITS-90, IPTS-68, Callendar-Van Dusen, and Polynomial. Depending on the coefficient type, additional information may or may not be required.

• If the type selected is ITS-90, the low range and high range selection are required. The choices for low range are Range 4, Range 5, or None. The

default is Range 4. The choices for high range are Range 6 through Range 11, or None. The default is Range 8.

- If the type selected is Polynomial, the order of the polynomial is required. The order is selectable from 3rd to 9th order. The default for platinum probes is 4th order. The number of coefficients calculated is one more than the order of the polynomial (i.e. for a 4th order polynomial, 5 coefficients are calculated). The minimum number of set-points needed must exceed the order by 1 or more.
- If the type selected is IPTS-68 or Callendar-Van Dusen, additional information is not required.

The Continue button displays the Raw Data dialog for the selected type of coefficients.

The Cancel button returns to the TableWare main display.

## 3.2.2 Thermistor probe

The Thermistor Probe Coefficients dialog (Figure 10) is displayed when the Continue button is selected from the Probe Information dialog and the coefficients being calculated are for a thermistor probe.

| Thermistor Probe Coefficients                                                                               |                  | ×                                  |
|----------------------------------------------------------------------------------------------------|------------------|------------------------------------|
| Select the Type of Coefficients to Calculate:<br>Type of coefficients:<br>Polynomial<br>Order:<br>3rd Order | ▼ Steinhart-Hart | Continue<br>Cancel<br><u>H</u> elp |

Figure 10 Thermistor Probe Coefficients dialog

## Enabled and disabled

All options are enabled at all times.

#### **Dialog information**

The only type of coefficients that can be calculated for thermistor probes is polynomial. Both T(R) and R(T) polynomial coefficients are calculated.

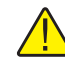

*Note:* The accepted thermistor model is based upon the logarithmic resistance-temperature characteristic in terms of absolute temperature (Kelvin). The accuracy of a model based upon °F or °C has not been tested. Therefore, TableWare always calculates polynomial coefficients for thermistor probes using Kelvin. If Reference readings are entered in °F or °C, TableWare converts the readings to their Kelvin equivalent values before the fit is computed.

Valid orders of the polynomial are from 3rd to 6th order. The default for thermistor probes is 3rd order. The number of coefficients calculated is one more than the order of the polynomial (i.e. for a 3rd order polynomial, 4 coefficients are calculated). The minimum number of set-points needed must exceed the order by 1 or more.

The user is allowed to select whether or not the Steinhart-Hart method is used when the coefficients are calculated. When Steinhart-Hart is selected, the third coefficient (squared term) is set to 0.0. Refer to Section 3.7.4, Polynomial Coefficients for more information about the Steinhart-Hart method.

The Continue button displays the Raw Data for Polynomial dialog.

The Cancel button returns to the TableWare main display.

## 3.2.3 Thermocouple probe

The Thermocouple Probe Coefficients dialog (Figure 11) is displayed when the Continue button is selected from the Probe Information dialog and the coefficients being calculated are for a thermocouple probe.

| Thermocouple Probe Coefficients                                                                                                    | $\times$                   |
|----------------------------------------------------------------------------------------------------|----------------------------|
| Select the Type of Coefficients to Calculate:<br>Type of coefficients:<br>Type S Thermocouple<br>Temperature Range:<br>-50.0°C to 1768.1°C (using extrapolative) | Continue<br>Cancel<br>Help |

Figure 11 Thermocouple Probe Coefficients dialog

## Enabled and disabled

All options are enabled at all times.

## **Dialog information**

The type of coefficient choices are: B, E, J, K, N, R, S, T, and Gold-Platinum. The default is Type K.

The temperature range is dependent on the thermocouple type. Thermocouple Requirements are explained in Section 3.7.5.

The Continue button displays the Raw Data dialog for Thermocouple coefficients.

The Cancel button returns to the TableWare main display.

# 3.3 Raw data

The Raw Data dialog is formatted for either ITS-90, Polynomial, CVD, IPTS-68, or Thermocouples depending on the type of coefficients selected.

## 3.3.1 ITS-90 coefficients

This Raw Data dialog (Figure 12) is displayed when the Continue button is selected from the Platinum Probe Coefficients dialog and ITS-90 is selected as the type of coefficients to calculate.

| Ra <del>w</del> Data                                        |                                                                               | ×                                                                                                    |
|-------------------------------------------------------------|-------------------------------------------------------------------------------|----------------------------------------------------------------------------------------------------|
| Enter Raw Data for ITS-90 Coefficients:<br>Reference Scale: | UUT Scale:<br>© Ohms<br>NOhms<br>High Range<br>UUT Resistances:<br>100.025000 | Import<br>Export<br>Step 1:<br>Select the<br>Reference<br>and UUT<br>scales.<br>Step 2:<br>Fill in the<br>required<br>Yellow fields.<br>Step 3:<br>The White<br>fields may<br>optionally be<br>filled in.<br>Calculate<br><u>L</u> elp |

Figure 12 Raw Data dialog for ITS-90 coefficients

#### Enabled and disabled

The Calculate button is not enabled until the required data is entered and the scales are selected.

#### **Dialog information**

The user must select the Reference Scale and UUT Scale and enter Reference Temperatures and UUT Resistances for the Triple Point of Water, Low Range, and High Range, as applicable.

The choices for the reference scale are °C, °F, or K. The choices for the UUT scale are Ohms or KOhms.

The reference temperatures are the temperature readings taken from the reference probe at the nominal temperatures. The UUT resistances are the readings taken from the test probes at the nominal temperatures.

The yellow boxes designate the values that must be filled in for the type of coefficients being calculated to produce an exact solution. Entering values into the white boxes is optional and produces an overdetermined solution. Section 3.8, Methods Used for Calculating Coefficients, contains additional information.

The Import button reads raw data in from an ASCII text file. The data must be stored in the text file in the format required for calculating ITS-90 coefficients. The import file format for ITS-90 coefficients is discussed in Section 3.4.1.

The Export button saves the current raw data to an ASCII text file.

The Calculate button calculates the coefficients and displays the Coefficients and Residuals dialog.

The Cancel button returns to the Platinum Probe Coefficients dialog.

## 3.3.2 Polynomial, CVD, and IPTS-68 coefficients

This Raw Data dialog (Figure 13) is displayed when the Continue button is selected from the Platinum Probe Coefficients dialog and either Polynomial, Callendar-Van Dusen (CVD), or IPTS-68 is selected as the type of coefficients to calculate or from the Thermistor Probe Coefficients dialog.

| Raw Data                                                                                                    |                                                                                                    | ×                                                                                                    |
|----------------------------------------------------------------------------------------------------|----------------------------------------------------------------------------------------------------|----------------------------------------------------------------------------------------------------|
| Raw Data           Enter Raw Data for Polynomial Coeffic           ● *C         ○ K           ● *F           Reference           7           Reference           7           Reference           1000000           80.00000           80.00000           100.00000           100.00000 | LUT Scale:<br>● Ohms<br>● KOhms<br>UUT Resistances:<br>75427.010000<br>43348.020000<br>25781.140000<br>15830.950000<br>10011.770000<br>6507.250000<br> | Import<br>Export<br>Step 1:<br>Select the<br>Reference<br>and UUT<br>scales.<br>Step 2:<br>Fill in the<br>required<br>Yellow fields.<br>Step 3:<br>The White<br>fields may<br>optionally be<br>filled in. |
|                                                                                                    |                                                                                                    |                                                                                                    |

Figure 13 Raw Data dialog for polynomial, CVD, and IPTS-68 coefficients

## Enabled and disabled

The Calculate button is not enabled until the required data is entered and the scales are selected.

#### **Dialog information**

The user must select the Reference Scale and UUT Scale and enter Reference Temperatures and UUT Resistances.

The choices for the reference scale are °C, °F, or K. The choices for the UUT scale are Ohms or KOhms.

The reference temperatures are the temperature readings taken from the reference probe at the nominal temperatures. The UUT resistances are the readings taken from the test probes at the nominal temperatures.

The yellow boxes designate the values that must be filled in for the type of coefficients being calculated to produce an exact solution. Entering values into the white boxes is optional and produces an overdetermined solution. Section 3.8, Methods Used for Calculating Coefficients, contains additional information.

The Import button reads raw data in from an ASCII text file. The data must be stored in the text file in the format required for calculating Polynomial, CVD, or IPTS-68 coefficients. The import file format for Polynomial, CVD, or IPTS-68 coefficients is discussed in Section 3.4.2.

The Export button saves the current raw data to an ASCII text file.

The Calculate button calculates the coefficients and displays the Coefficients and Residuals dialog.

The Cancel button returns to the Platinum Probe Coefficients or Thermistor Probe Coefficients dialog.

When calculating Polynomial coefficients for Platinum probes, the Select Calculation Scale dialog (Figure 14) is displayed.

| Select Calculation Scale                                                                                                    | ×                 |
|----------------------------------------------------------------------------------------------------|-------------------|
| Select Calculation Scale:                                                                                                    |                   |
| Some instruments require Polynomial coefficients that are<br>calculated using reference readings in a specific temperature<br>scale. Please select the temperature scale to use for this set of<br>Polynomial coefficients. The Reference readings will be |                   |
| converted to this scale before calculating the coefficients.                                                                                                    | <u>       0</u> K |
|                                                                                                    | <u>H</u> elp      |

Figure 14 Select Calculation Scale dialog

Many readout instruments that accept Polynomial coefficients require that the coefficients be calculated using Reference readings in a particular temperature scale. This feature allows Reference readings to be used as entered on the Raw Data dialog (with no conversion) or to be converted automatically to Kelvin by Table*Ware*. Prior to version 2.1, Table*Ware* always calculated Polynomial coefficients after converting the Reference readings to Kelvin.

**Note1:** Table*Ware* does not provide the option of converting Reference readings from °F to °C nor vice-versa. Also, if Reference readings were entered in Kelvin, the Select Calculation Scale dialog will not appear and Polynomial coefficients will automatically be calculated using Kelvin.

**Note2**: The accepted thermistor model is based upon the logarithmic resistance-temperature characteristic in terms of absolute temperature (Kelvin). The accuracy of a model based upon °F or °C has not been tested. Therefore, Table*Ware* always calculates polynomial coefficients for thermistor probes using Kelvin. If Reference readings are entered in °F or °C, Table*Ware* converts the readings to their Kelvin equivalent values before the fit is computed.

## 3.3.3 Thermocouple coefficients

This Raw Data dialog (Figure 15) is displayed when the Continue button is selected from the Thermocouple Probe Coefficients dialog.

| Ra <del>w</del> Data       |                      |               | ×                                                      |
|----------------------------|----------------------|---------------|--------------------------------------------------------|
| Enter Raw Data for Th      | ermocouple Coefficie | nts:          | <u>Import</u>                                          |
|                            | mV                   |               | <u>Export</u>                                          |
| O F                        | O uV                 | O*F OuV       | Step 1:<br>Select the                                  |
| Reference<br>Temperatures: | UUT Voltages         | CJC Readings: | Nererence,<br>UUT and CJC<br>scales.                   |
| 231.928000                 | 1.712200             |               | Step 2:                                                |
| 419.527000                 | 3.440200             |               | Fill in the                                            |
| 660.323000                 | 5.850500             |               | Yellow fields.                                         |
| 961.780000                 | 9.139100             |               | Step 3:                                                |
| 1204.860000                | 12.000700            |               | The White<br>fields may<br>optionally be<br>filled in. |
|                            |                      |               | Calculate                                              |
|                            |                      |               | <u>C</u> ancel                                         |
|                            |                      |               | <u>H</u> elp                                           |

Figure 15 Raw Data dialog for thermocouple coefficients

## Enabled and disabled

The Calculate button is not enabled until the required data is entered and the scales are selected.

## **Dialog information**

The user must select the Reference Scale and UUT Scale, and enter Reference Temperatures and UUT Voltages. The CJC Scale and CJC Readings are optional.

The choices for the reference scale are °C, °F, or K. The choices for the UUT scale are mV or  $\mu$ V. The choices for the CJC scale are °C, °F, mV, or  $\mu$ V. If CJC readings are not entered, a scale does not need to be selected.

The reference temperatures are the temperature readings taken from the reference probe at the nominal temperatures. The UUT voltages are the readings taken from the test probes at the nominal temperatures. The Cold Junction Compensation (CJC) readings are taken from the test probe at the nominal temperatures. The CJC readings are optional (see Section 3.4.3).

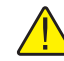

*Note:* If CJC readings are entered in temperature, the standard thermocouple coefficients for the selected thermocouple type are used to calculate the voltage at each reading. The calculated voltages are then added to each corresponding UUT reading before calculating characterization coefficients for the UUT. If CJC readings are entered in voltage, they are converted to the correct scale (i.e. mV or  $\mu$ V) and added to each corresponding UUT reading.

The yellow boxes designate the values that must be filled in for the type of coefficients being calculated to produce an exact solution. Entering values into the white boxes is optional and produces an overdetermined solution. Section 3.8, Methods Used for Calculating Coefficients, contains additional information.

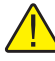

**Note:** The algorithm used to calculate thermocouple coefficients forces the EMF at  $0^{\circ}C$  to  $0.0\mu V$ . Therefore, using a set-point at or near  $0^{\circ}C$  when calculating thermocouple coefficients may cause erroneous results. For best results, use at least two set-points that are not near  $0^{\circ}C$  (more than  $\pm 5^{\circ}C$ ).

The Import button reads raw data in from an ASCII text file. The data must be stored in the text file in the format required for calculating Thermocouple coefficients. The import file format for thermocouple coefficients is discussed in Section 3.4.3.

The Export button saves the current raw data to an ASCII text file.

The Calculate button calculates the coefficients and displays the Coefficients and Residuals dialog.

A warning message will appear when calculating thermocouple coefficients if one of the selected set-points is within 5° of 0°C. Selecting the OK button will attempt to calculate the coefficients. For best results, use at least two set-points that are not near 0°C (more than  $\pm$ 5°C).

The Cancel button returns to the Thermocouple Probe Coefficients dialog.

## 3.4 Import/export file format

The format of the import/export ASCII text file is dependent upon the type of coefficients to be calculated. The following sections explain the required format for each type of import/export file.

## 3.4.1 ITS-90 coefficients

The raw data for calculating ITS-90 coefficients can be imported from an ASCII text file or exported to an ASCII text file by selecting the Import or Export button respectively on the Raw Data dialog. The file containing the import/export raw data should be saved with a .TXT extension.

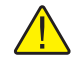

*Note:* The International Settings must be set according to the information in the Installation section before attempting to import or export raw data.

For ITS-90 coefficients, the file must follow the format outlined in Figure 16.

# A comma "," should only be used to separate two distinct values. Do not use the comma as a thousands separator.

The first and second lines consist of the temperature and corresponding resistance at the Triple-Point of Water (TPW). There can be only one value on each of these lines. Other values, if any, are ignored.

The third line must be blank.

The fourth and fifth lines consist of each temperature and corresponding resistances used to calculate the low range coefficients. There may be up to 10 values on each line and the values must be separated by commas. Additional values, if any, are ignored. When calculating only high range coefficients, the fourth and fifth lines must contain only the letters "N/A".

The sixth line must be blank.

The seventh and eighth lines consist of each temperature and corresponding resistances used to calculate the high range coefficients. There may be up to 10 values on each line and the values must be separated by commas. Additional values, if any, are ignored. When calculating only low range coefficients, the seventh and eighth lines must contain only the letters "N/A".

temperature1TPW resistance1TPW

temperature 1 Low, temperature 2 Low, temperature 3 Low, ..., temperature N Low resistance 1 Low, resistance 2 Low, resistance 3 Low, ..., resistance N Low

temperature1High,temperature2High,temperature3High,...,temperatureNHigh resistance1High,resistance2High,resistance3High, ...,resistanceNHigh

Figure 16 Import file format for ITS-90 coefficients

Example: ASCII text file for ITS-90 (both low and high range) coefficients.

0.010 100.025 -100.00,-38.843 59.2564,83.2587 156.6056,232.0110,419.4314,660.4325 160.2546, 88.6534,256.1023,356.1245 Example: ASCII text file for ITS-90 (low range only) coefficients.

| 0.010           |  |
|-----------------|--|
| 100.025         |  |
|                 |  |
| -100.00,-38.843 |  |
| 59.2564,83.2587 |  |
|                 |  |
| N/A             |  |
| N/A             |  |

Example: ASCII text file for ITS-90 (high range only) coefficients.

| 0.010                               |  |
|-------------------------------------|--|
| 100.025                             |  |
|                                     |  |
| N/A                                 |  |
| N/A                                 |  |
|                                     |  |
| 156.6056,232.0110,419.4314,660.4325 |  |
| 160.2546, 88.6534,256.1023,356.1245 |  |

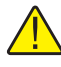

*Note:* If a specific set of temperature set-points are used repeatedly, an import/export file can be created which contains only the temperatures. The line(s) that normally contain the resistance or voltage information can be left blank. From the Raw Data dialog, select the Import button to import the file, then enter the resistance data.

## 3.4.2 Polynomial, CVD, and IPTS-68 coefficients

The raw data for calculating Polynomial, CVD and IPTS-68 coefficients can be imported from an ASCII text file or exported to and ASCII file by selecting the Import or export button on the Raw Data dialog. The file containing the import/export raw data should be saved with a .TXT extension.

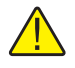

*Note:* The International Settings must be set according to the information in the Installation section before attempting to import or export raw data.

For Polynomial, Callendar-Van Dusen, and IPTS-68 coefficients, the file must follow the format outlined below in Figure 17.

A comma "," should only be used to separate two distinct values. Do not use the comma as a thousands separator.

The first line consists of each temperature to be used to calculate the coefficients. The temperatures do not need to be in any specific order.

The second line consists of the resistances corresponding to each of the temperatures in line 1. The order of the resistances must match the order of the temperatures (i.e. resistance1 must be the resistance at temperature1, resistance4 must be the resistance at temperature4, etc.)

temperature1,temperature2,temperature3,temperature4,...,temperatureN resistance1,resistance2,resistance3,resistance4,...,resistanceN

Figure 17 Import file format for polynomial, CVD, and IPTS-68 coefficients

Example: ASCII text file for Polynomial coefficients (Platinum probes).

-100.00,0.000,100.000,200.000 59.2564,100.043,139.2545,177.2587

Example: ASCII text file for Polynomial coefficients (Thermistor probes).

0.000,20.000,40.000,60.000

75427.01,43348.02,25781.14,15830.95

**Example:** ASCII text file for Callendar-Van Dusen coefficients.

 $-100.00,\!-40.000,\!0.000,\!200.000,\!400.00$ 

59.2564,82.2547,100.043,177.2587,249.4801

Example: ASCII text file for IPTS-68 coefficients.

```
-100.00,0.000,232.0110,419.4314
```

59.2564,100.025,188.6534,256.1023

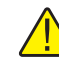

*Note:* If a specific set of temperature set-points are used repeatedly, an import/export file can be created which contains only the temperatures. The line(s) that normally contain the resistance or voltage information can be left blank. From the Raw Data dialog, select the Import button to import the file, then enter the resistance data.

## 3.4.3 Thermocouple coefficients

The raw data for calculating Thermocouple coefficients can be imported from an ASCII text file or exported to an ASCII text file by selecting the Import or export button respectively on the Raw Data dialog. The file containing the import/export raw data should be saved with a .TXT extension.

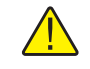

*Note:* The International Settings must be set according to the information in the Installation section before attempting to import or export raw data.

For Thermocouple coefficients, the file must follow the format outlined in Figure 18.

A comma "," should only be used to separate two distinct values. Do not use the comma as a thousands separator.

The first line consists of each temperature to be used to calculate the coefficients. The temperatures do not need to be in any specific order.

The second line consists of the voltages corresponding to each of the temperatures in line 1. The order of the voltages must match the order of the temperatures (i.e. voltage1 must be the voltage at temperature1, voltage4 must be the voltage at temperature4, etc.)

The third line is optional and contains the CJC values corresponding to each of the temperature/voltage pairs. Each voltage reading is compensated according to the corresponding CJC value before coefficients are calculated.

temperature1,temperature2,temperature3,temperature4,...,temperatureN voltage1,voltage2,voltage3,voltage4,...,voltageN [cjc1,cjc2,cjc3,...,cjcN]

Figure 18 Import file format for thermocouple coefficients

If the third line does not exist, this software does not compensate the voltage readings.

Example: ASCII text file for Thermocouple coefficients.

-100.0,0.0,100.0,200.0,300.0 -5506.65,0.02,6322.54,13413.47 -0.02,-0.02,0.01,-0.02,-0.02

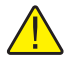

*Note:* If a specific set of temperature set-points are used repeatedly, an import/export file can be created which contains only the temperatures. The line(s) that normally contain the resistance or voltage information can be left blank. From the Raw Data dialog, select the Import button to import the file, then enter the resistance data.

# 3.5 Coefficients and residuals

The Coefficients and Residuals dialog (Figure 19) is displayed when the Calculate button is selected from the Raw Data dialog.

| С | oefficients and Residuals                                                                           |              |                                                                               |                                                                       | ×                    |
|---|----------------------------------------------------------------------------------------------------|--------------|-------------------------------------------------------------------------------|-----------------------------------------------------------------------|----------------------|
|   | Results of Coefficient Calculation<br>These are the results of the c<br>Serial: 123456:             | ons:<br>oeff | icient calculations f                                                         | or Model: 5626                                                        | Export               |
|   | Coefficients:                                                                                       |              | Set-points and Re                                                             | siduals:                                                              | Print <u>R</u> eport |
|   | Deviations:<br>c(1) = -2.06298109 E-02<br>c(2) = 1.12832758 E-05<br>Corrected Coefficients:         |              | 231.928000°C<br>419.527000°C<br>660.323000°C<br>961.780000°C<br>1204.860000°C | -0.001376mV<br>0.000019mV<br>0.000925mV<br>-0.000122mV<br>-0.000151mV | Iable Options        |
|   | c(1) = 5.38250328 E00<br>c(2) = 1.26047122 E-02<br>c(3) = -2.32477969 E-05<br>c(4) = 2.2202823 E-09 |              |                                                                               |                                                                       | <u>B</u> ack         |
|   | c(5) = -3.31465196 E-11<br>c(6) = 2.55744252 E-14<br>c(7) = -1.25068871 E-17                        |              |                                                                               |                                                                       | <u>C</u> lose        |
|   | c(8) = 2.71443176 E-21                                                                              |              |                                                                               |                                                                       | <u>H</u> elp         |

Figure 19 Coefficients and Residuals dialog

## Enabled and disabled

The Set-points and Residuals list is disabled when calculating IPTS-68 coefficients because residuals are not calculated.

#### **Dialog information**

The calculated coefficients are displayed in the Coefficients list. Use the scroll bar, if necessary, to view the coefficients. The set-points used to calculate the coefficients and the resulting residuals are displayed in the Set-points and Residuals list. Use the scroll bar, if necessary, to view the set-points and residuals.

If ITS-90 coefficients were calculated, the set-points used for the low and the high ranges (as applicable) are displayed in separate sections. The Triple-Point of Water set-point does not appear in the Set-points and Residuals list because the residual at the Triple-Point of Water is always 0.0.

The Export button writes the identifying information that was entered on the Probe Information dialog, date, raw data, and coefficients to an ASCII text file. The format of this file is similar to the printed report.

The Print Report button displays the Enter Date and the Page Numbering dialogs before printing the report. See descriptions of these two dialogs below. The report is then printed. The report consists of the identifying information that was entered on the Probe Information dialog, the date, raw data and coefficients.

To view the report in a preview window before sending it to the printer, or to select the printer before printing the report, see the FilelDefaults General tab. The Print Preview window is discussed in section 3.10.

If the "Prompt to enter date that appears on report" check box on the FilelDefaults General tab is checked, the Enter Date dialog appears (Figure 20). Enter the date exactly as it is to appear on the report. No formatting or validation is performed on the text entered on this dialog. Checking the "Use current date by default" check box disables the display of this dialog and uses the current date.

| Enter Date                                                   | ×            |
|--------------------------------------------------------------|--------------|
| Enter Date:                                                  | 1            |
| Enter the date exactly as it should<br>appear on the report: |              |
| January 25, 1998                                             | <u>0</u> K   |
| Use current date by default                                  | <u>H</u> elp |

Figure 20 Enter Date dialog

The Page Numbering dialog is displayed before the report is printed. Enter the starting page and total number of pages in the boxes provided. The report

should always fit on one letter-size (A4) sheet of paper. Select the OK button to print the report.

| Page Numbering                                                                        | $\times$                  |
|---------------------------------------------------------------------------------------|---------------------------|
| Page Numbering:<br>Enter the page numbers to be used<br>on the report:<br>Page 1 of 1 | <u>OK</u><br><u>H</u> elp |

Figure 21 Page Numbering dialog

The Table Options button displays the Table Options dialog for generating a Table.

The Back button displays the Raw Data dialog.

The Close button returns to the TableWare main display.

## 3.5.1 Table options

The Table Options dialog (Figure 22) is displayed when the Table Options but-

ton is selected on the Coefficients and Residuals dialog or when the OK button is selected on the Enter Coefficients dialog.

| Table Options                                                                                                 | ×              |
|----------------------------------------------------------------------------------------------------|----------------|
| Table Settings for Thermocouple coefficients:         Type and Range       Besolutions         Dther Settings | <u>E</u> xport |
| Type and Range:                                                                                               |                |
| Select Type of Table: Temperature Scale:<br>Temperature vs. EMF (mV)                                          |                |
|                                                                                                    | Print Table    |
| Frint error (mV)                                                                                              | <u>C</u> lose  |
|                                                                                                    | Help           |

Figure 22 Table Options dialog

#### Enabled and disabled

Controls on the Resolutions tab are disabled unless the "Use custom resolutions" option is selected.

#### **Dialog information**

The Table Options dialog allows the user to set parameters for generating a table by selecting any of the three tabs; Type and Range, Resolutions, and Other Settings. The Type and Range tab is for selecting the type of table, temperature scale, range of temperatures and step size. The Resolutions tab is for specifying decimal settings for temperature, calculated values, and other resolutions. The Other Settings tab is for setting the export delimiter, starting page number, font and font size.

The Export button writes the identifying information that was entered on the Probe Information dialog, coefficient type, table type and table data to an ASCII text file. The table data is separated by the delimiter specified on the Other Settings tab.

The Print Table button generates and prints the table to the default printer. When you select the Print Table button, your ranges are checked against the Table Temperature Ranges chart (see Section 3.6). If your selected temperatures exceed the values on the table, a warning message is displayed stating that values beyond the table values will be extrapolated.

If the "Prompt to enter date that appears on report" check box on the FilelDefaults General tab is checked, the Enter Date dialog (Figure 20) appears after selecting either the Export or Print Table button.Enter the date exactly as it is to appear on the report. No formatting or validation is performed on the text entered on this dialog. Checking the "Use current date by default" check box disables the display of this dialog and uses the current date.

To view the report in a Print Preview window before sending it to the printer, or to select the printer before printing the report, see the FilelDefaults General tab. The Print Preview window is discussed in Section 3.10.

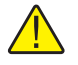

*Note:* If the values in the table columns overlap when displayed in the Print Preview window or when printed, reduce the number of decimal places used (see Table Options – Resolutions tab) or reduce the font point size used (see Table Options – Other Settings tab).

The Close button returns to the Coefficients and Residuals dialog if coefficients were generated or to the Table*Ware* main display if coefficients were entered manually.

#### 3.5.1.1 Table options—type and range

The Type and Range tab is displayed after selecting the Type and Range tab on the Table Options dialog.

| Type and Range:<br>Select Type of Table:<br>Temperature vs. EMF (mV)<br>Temperature vs. EMF (mV)<br>Temperature: Max. Temperature: Step Size: | Type and Range                                                                                                    |                                                                      |
|----------------------------------------------------------------------------------------------------|----------------------------------------------------------------------------------------------------|----------------------------------------------------------------------|
| 0.00                                                                                                    | Type and Range:<br>Select Type of Table:<br>Temperature vs. EMF (mV)<br>Min.Temperature:<br>0.00 C Max. Temperature<br>0.00 C 1205.00 C | Temperature Scale:<br>● °C ● °F ● K<br>e: Step Size:<br>°C 1.00 🗬 °C |

Figure 23 Table Options - Type and Range

## Enabled and disabled

All controls are enabled at all times.

## **Dialog information**

The Type and Range tab allows the user to select the type of table to generate and the temperature range for the table. The choices for the type of table are:

- Temperature vs. Resistance For ITS-90, IPTS-68, Callendar-Van Dusen, and Polynomial coefficients
- Temperature vs. Ratio For ITS-90 and IPTS-68 coefficients only
- Temperature vs. EMF ( $\mu$ V) For Thermocouple coefficients only
- Temperature vs. EMF (mV) For Thermocouple coefficients only

The choices for temperature scales are °C, °F, and K. The temperature scale defaults to the Reference Scale selected on the Raw Data dialog when coefficients are calculated or to °C when generating a table after entering coefficients.

The minimum temperature, maximum temperature and step size must be entered. These values are in the currently selected temperature scale. The minimum temperature and maximum temperature values are limited to  $-270^{\circ}$ C and  $2650^{\circ}$ C (-454°F and  $4802^{\circ}$ F) respectively. However, the equations used to generate table values may not be able to calculate values over the full range. If a message is displayed during calculations stating that a calculation error occurred, you may need to increase the minimum temperature or decrease the maximum temperature. The Table Temperature Ranges chart in Section 3.6 lists the recommended ranges for generating tables.

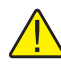

*Note:* Changing the selected temperature scale converts the minimum and maximum temperature values to that scale.

The step size is the increment between each temperature value on the table. The step size must be between 0.01 and 100.00. The step size defaults to 1.00.

Below the temperature settings are various options for the selected type of table.

- For Temperature vs. Resistance tables, the first derivative value can be printed by selecting the "Print first derivative (dr/dT)" option.
- For Temperature vs. Ratio tables, the inverse difference value can be printed by selecting the "Print inverse difference (dT/dW)" option.
- For Temperature vs. EMF ( $\mu$ V) tables, the error value can be printed by selecting the "Print Error ( $\mu$ V)" option.
- For Temperature vs. EMF (mV) tables, selecting the "Print Error (mV)" option can print the error value.

## 3.5.1.2 Table options—resolutions

The Resolutions tab is displayed after selecting the Resolutions tab on the Table Options dialog.

#### Enabled and disabled

The resolution selection boxes are disabled unless the "Use custom resolutions" option is selected.

#### **Dialog information**

The Resolutions tab allows the user to specify the resolutions to use when printing table values. There are two options: "Use default resolutions" and "Use custom resolutions".

| Resolutions                                            |
|--------------------------------------------------------|
| Resolutions:                                           |
| O Use default resolutions       Use custom resolutions |
| Temperature:                                           |
| Voltage (uV):                                          |
| Error (uV):<br>0.0000                                  |

Figure 24 Table Options - Resolutions

When the "Use default resolutions" option is selected, the values on the table are printed using the default method: temperature values are always 2 decimal places and all other values depend upon the magnitude of the value:

| For values between -10 and 10: seven decimal places           |
|---------------------------------------------------------------|
| For values between -100 and 100: six decimal places           |
| For values between -1,000 and 1,000: five decimal places      |
| For values between -10,000 and 10,000: four decimal places    |
| For values between -100,000 and 100,000: three decimal places |
| All other values: two decimal places                          |

When the "Use custom resolutions" option is selected, the values on the table are printed using the formats selected by the user. Select the format for temperature readings with the Temperature drop-down list. Select the format for resistance, ratio or voltage readings with the appropriate drop-down list. Select the format for the first derivative, inverse difference or error readings with the appropriate drop-down list.

## 3.5.1.3 Table options—other settings

The Other Settings tab is displayed after selecting the Other Settings tab on the Table Options dialog.

|                                               | <u>O</u> ther Settings    |
|-----------------------------------------------|---------------------------|
| Other Settings:<br>Export delimiter:<br>Comma | Starting page number: 2 🚔 |
| Select font to use:<br>Arial                  | Size (points):            |
| Font sample:                                  | 100.234 139.984 0.0392    |

Figure 25 Table Options - Other Settings

## Enabled and disabled

All controls are enabled at all times.

## **Dialog information**

The Other Settings tab allows the user to select the delimiter for exporting tables and the starting page number and font for printing tables. These values default to the values specified on the File/Defaults Tables tab.

The Export delimiter allows the user to specify the delimiter used to separate values when exporting a table to an ASCII text file. The user may select either a Tab or a Comma as the delimiter.

The Starting page number allows the user to specify the page numbers printed on the table report. The starting page number must be between 1 and 10.

The font type and size can also be selected by the user. The list of fonts consists of all fonts supported by the default printer. Allowable font sizes are from 6 point to 12 point. A sample of the selected font is displayed below the font selection.

# 3.6 Table temperature range chart

Due to the nature of the equations used to generate tables, the temperature range that can or should be used to generate a table depends on the type of co-

efficients used. See Table 1 on page 37 for details on the temperature range for specific coefficients.

| ITS-90                                                                                          | °F K     |          |          |          | <        |          |
|-------------------------------------------------------------------------------------------------|----------|----------|----------|----------|----------|----------|
| Range                                                                                           | Min Temp | Max Temp | Min Temp | Max Temp | Min Temp | Max Temp |
| 4                                                                                               | -189.0   | 0.0      | -308.2   | 32.0     | 84.2     | 273.2    |
| 5                                                                                               | -39.0    | 30.0     | -38.2    | 86.0     | 234.2    | 303.2    |
| 6                                                                                               | 0.0      | 962.0    | 32.0     | 1763.6   | 273.2    | 1235.2   |
| 7                                                                                               | 0.0      | 660.0    | 32.0     | 1220.0   | 273.2    | 933.2    |
| 8                                                                                               | 0.0      | 420.0    | 32.0     | 788.0    | 273.2    | 693.2    |
| 9                                                                                               | 0.0      | 232.0    | 32.0     | 449.6    | 273.2    | 505.2    |
| 10                                                                                              | 0.0      | 157.0    | 32.0     | 314.0    | 273.2    | 430.2    |
| 11                                                                                              | 0.0      | 30.0     | 32.0     | 86.0     | 273.2    | 303.2    |
| IPTS-68                                                                                         |          |          |          |          |          |          |
|                                                                                                 | Min Temp | Max Temp | Min Temp | Max Temp | Min Temp | Max Temp |
|                                                                                                 | -230.0   | 2650.0   | -382.0   | 4802.0   | 43.2     | 2923.2   |
| CVD                                                                                             |          |          |          |          |          |          |
| BETA                                                                                            | Min Temp | Max Temp | Min Temp | Max Temp | Min Temp | Max Temp |
| No                                                                                              | 0.0      | 2650.0   | 32.0     | 4802.0   | 273.2    | 2923.2   |
| Yes                                                                                             | -260.0   | 2650.0   | -436.0   | 4802.0   | 13.2     | 2923.2   |
| Polynomial                                                                                      |          |          |          |          |          |          |
| Probe Type                                                                                      | Min Temp | Max Temp | Min Temp | Max Temp | Min Temp | Max Temp |
| Platinum                                                                                        | -260.0   | 1480.0   | -436.0   | 2696.0   | 13.2     | 1753.2   |
| Thermistor                                                                                      | -10.0    | 200.0    | 14.0     | 392.0    | 263.2    | 473.2    |
| Thermocouple                                                                                    |          |          |          |          |          |          |
| Type Range                                                                                      | Min Temp | Max Temp | Min Temp | Max Temp | Min Temp | Max Temp |
| B 1                                                                                             | 0.0      | 631.0    | 32.0     | 1167.8   | 273.2    | 904.2    |
| B 2                                                                                             | 631.0    | 1820.0   | 1167.8   | 3308.0   | 904.2    | 2093.2   |
| E 1                                                                                             | -270.0   | 0.0      | -454.0   | 32.0     | 3.1      | 273.2    |
| E 2                                                                                             | 0.0      | 1000.0   | 32.0     | 1832.0   | 273.2    | 1273.2   |
| J 1                                                                                             | -210.0   | 760.0    | -346.0   | 1400.0   | 63.2     | 1033.2   |
| J 2                                                                                             | 760.0    | 1200.0   | 1400.0   | 2192.0   | 1033.2   | 1473.2   |
| K 1                                                                                             | -270.0   | 0.0      | -454.0   | 32.0     | 3.1      | 273.2    |
| K 2                                                                                             | 0.0      | 1372.0   | 32.0     | 2501.6   | 273.2    | 1645.2   |
| N 1                                                                                             | -270.0   | 0.0      | -454.0   | 32.0     | 3.1      | 273.2    |
| N 2                                                                                             | 0.0      | 1300.0   | 32.0     | 2372.0   | 273.2    | 1573.2   |
| R 1                                                                                             | -50.0    | 1064.0   | -58.0    | 1947.2   | 223.2    | 1337.2   |
| R 2                                                                                             | 1064.0   | 1664.0   | 1947.2   | 3027.2   | 1337.2   | 1937.2   |
| R 3                                                                                             | 1664.0   | 1768.0   | 3027.2   | 3214.4   | 1937.2   | 2041.2   |
| R N/A*                                                                                          | -50.0    | 1768.0   | -58.0    | 3214.4   | 223.2    | 2041.2   |
| S 1                                                                                             | -50.0    | 1064.0   | -58.0    | 1947.2   | 223.2    | 1337.2   |
| S 2                                                                                             | 1064.0   | 1664.0   | 1947.2   | 3027.2   | 1337.2   | 1937.2   |
| S 3                                                                                             | 1664.0   | 1768.0   | 3027.2   | 3214.4   | 1937.2   | 2041.2   |
| S N/A*                                                                                          | -50.0    | 1768.0   | -58.0    | 3214.4   | 223.2    | 2041.2   |
| T 1                                                                                             | -270.0   | 0.0      | -454.0   | 32.0     | 3.1      | 273.2    |
| T 2                                                                                             | 0.0      | 400.0    | 32.0     | 752.0    | 273.2    | 673.2    |
| AuPt 8 <sup>th</sup> Order                                                                      | 0.0      | 1000.0   | 32.0     | 1832.0   | 273.2    | 1273.2   |
| AuPt 9 <sup>th</sup> Order                                                                      | 0.0      | 1000.0   | 32.0     | 1832.0   | 273.2    | 1273.2   |
| *This range can be selected by choosing the "-50.0°C to 1768.1°C (using extrapolation)" option. |          |          |          |          |          |          |

#### Table 1 Recommended table temperature ranges

# **3.7** Requirements for calculating coefficients

Certain requirements apply depending on the type of coefficients being calculated.

## 3.7.1 ITS-90 coefficients

The following requirements must be met when ITS-90 is selected as the type of coefficients to calculate for Platinum probes. For more information concerning the method used to calculate the ITS-90 coefficients, see Section 3.8, Methods Used for Calculating Coefficients.

- 1. The reference probe readings must be in temperature (°C, °F or K).
- 2. The UUT (test probe) readings must be in resistance (Ohms or KOhms).
- 3. At least 2 set-points must be used, but no more than 21 set-points can be used. The actual minimum and maximum number of set-points that can be used depends on the selected Low Range and High Range.
- 4. There must be one set-point within a few degrees of the Triple Point of Water (preferably as close to it as possible).
- 5. Low Range criteria:
  - a) The following Low Ranges can be selected
    - i) None
    - ii) ange 4 (-189.3442°C to 0.01°C)
    - iii) Range 5 (-38.8344°C to 29.7646°C)
  - b) Both Ranges 4 and 5 require the Triple Point of Water set-point and at least 2 and no more than 10 additional set-points.
  - c) All set-points should fall within the temperature range of the selected Low Range.
- 6. High Range criteria:
  - a) The following High Ranges can be selected
    - i) None
    - ii) Range 6 ( $0.0^{\circ}$ C to 961.78°C)
    - iii) Range 7 (0.0°C to 660.323°C)
    - iv) Range 8 (0.0°C to 419.527°C)
    - v) Range 9 (0.0°C to 231.928°C)
    - vi) Range 10 (0.0°C to 156.5985°C)
    - vii) Range 11 (0.0°C to 29.7646°C)

- b) All Ranges require the Triple Point of Water set-point and the following:
  - i) Range 6 requires at least 4 and no more than 10 set-points.
  - ii) Range 7 requires at least 3 and no more than 10 set-points.
  - iii) Ranges 8 and 9 require at least 2 but no more than 10 set-points.
  - iv) Ranges 10 and 11 require at least 1 but no more than 10 set-points.
- c) All set-points should fall within the temperature range of the selected High Range.
- 7. Selecting None for both the Low Range and the High Range is not permitted.
- 8. The following ITS-90 coefficients are calculated for each range:
  - a) RTPW (always calculated)
  - b) Low Ranges
    - i) Range 4: a4 and b4
    - ii) Range 5: a5 and b5
  - c) High Ranges
    - i) Range 6: a6, b6, c6 and d
    - ii) Range 7: a7, b7 and c7
    - iii) Range 8: a8 and b8
    - iv) Range 9: a9 and b9
    - v) Range 10: a10
    - vi) Range 11: a11
- 9. Residuals are calculated for each set-point used in calculating the coefficients with the exception of the Triple Point of Water set-point. Residuals are always in the same scale as the Reference Probe readings.

## 3.7.2 IPTS-68 coefficients

The following requirements must be met when IPTS-68 is selected as the type of coefficients to calculate for Platinum probes. For more information concerning the method used to calculate the IPTS-68 coefficients, see Section 3.8, Methods Used for Calculating Coefficients.

- 1. The Reference Probe readings must be in temperature (°C, °F or K).
- 2. The UUT (test probe) readings must be in resistance (Ohms or KOhms).
- 3. Exactly 4 set-points must be used:

- a) One set-point must be within a few degrees of 0°C (32°F or 273.15K) (preferably as close to 0°C as possible).
- b) One set-point must be below  $0^{\circ}$ C.
- c) Two set-points must be above 0°C.
- 4. The following IPTS-68 coefficients are always calculated:
  - a) R0
  - b) ALPHA
  - c) DELTA
  - d) a4
  - e) c4
- 5. Residuals are not calculated when calculating IPTS-68 coefficients.

## 3.7.3 Callendar-Van Dusen coefficients

The following requirements must be met when Callendar-Van Dusen is selected as the type of coefficients to calculate for Platinum probes. For more information concerning the method used to calculate the Callendar-Van Dusen coefficients, see Section 3.8, Methods Used for Calculating Coefficients.

- 1. The Reference Probe readings must be in temperature (°C, °F or K).
- 2. The UUT (test probe) readings must be in resistance (Ohms or KOhms).
- 3. At least 3 set-points must be used but no more than 10 set-points can be used. If any one of the set-points is below 0°C (32°F or 273.15K), at least 4 set-points must be used.

*Note:* This software automatically determines if the BETA coefficient needs to be calculated based on the following criteria:

- The Reference reading closest to 0°C is **not used** to determine whether BETA is calculated.
- If any other Reference reading is below 0°C, BETA will be calculated.
- Otherwise, BETA will not be calculated.
- 4. One of the set-points used should be close to 0°C. This is not a requirement, however results of the calculations become less reliable when no reading is near 0°C because the software must interpolate the reading at 0°C based on the readings provided.
- 5. The following Callendar-Van Dusen coefficients are calculated:
  - a) R0
  - b) ALPHA

- c) DELTA
- d) BETA (only calculated if criteria explained above is met)
- 6. Residuals are calculated for each set-point used in calculating the coefficients. Residuals are always in the same scale as the Reference Probe readings.

## 3.7.4 Polynomial Coefficients

The following requirements must be met when Polynomial is selected as the type of coefficients to calculate for Platinum or Thermistor probes. For more information concerning the method used to calculate the Polynomial coefficients, see Section 3.8, Methods Used for Calculating Coefficients.

1. The Reference Probe readings must be in temperature (°C, °F or K).

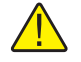

*Note:* The accepted thermistor model is based upon the logarithmic resistance-temperature characteristic in terms of absolute temperature (Kelvin). The accuracy of a model based upon °F or °C has not been tested. Therefore, TableWare always calculates polynomial coefficients for thermistor probes using Kelvin. If Reference readings are entered in °F or °C, TableWare converts the readings to their Kelvin equivalent values before the fit is computed.

- 2. The UUT (test probe) readings must be in resistance (Ohms or KOhms).
- 3. The order of the polynomial must be selected. Allowable choices are from 3rd order to 9th order for platinum probes, and from 3rd to 6th order for thermistor probes.
- 4. For thermistor probes, the Steinhart-Hart method may be selected. Studies have indicated no significant loss in accuracy when using the Steinhart-Hart method (eliminating the squared term) over the range of -2°C to 70°C (28°F to 158°F). The formula used when the Steinhart-Hart method is selected is:

$$\frac{1}{T} = a + bln(R_T) + dln(R_T)$$

For more information on this topic, refer to "Worldwide Capability in Thermistors", Thermometrics, Inc., 1993, pages 14–15.

- 5. For normal calculations, at least 4 set-points must be used but no more than 10 set-points can be used.
- 6. For Steinhart-Hart calculations, only 3 set-points should be used.
- 7. The minimum number of set-points used must exceed the order of the polynomial by at least 1 (i.e. for a 5th order polynomial, at least 6 set-points must be used).
- 8. The following Polynomial coefficients are calculated:

- a) T(R)—Temperature as a function of Resistance: *A*, *B*, ... *N* (depending on the order of the polynomial)
- b) R(T)—Resistance as a function of Temperature: *a*, *b*, ... *n* (depending on the order of the polynomial)
- 9. Residuals are calculated for each set-point used in calculating the coefficients. Residuals are always in the same scale as the reference probe readings. For Platinum probes, the residuals are in degrees. For Thermistor probes, residuals are in millidegrees.

## 3.7.5 Thermocouple coefficients

The following requirements must be met when calculating coefficients for Thermocouple probes. For more information concerning the method used to calculate the Thermocouple coefficients, see Section 3.8, Methods Used for Calculating Coefficients.

- 1. The Reference Probe readings must be in temperature (°C, °F or K).
- 2. The UUT (test probe) readings must be in Voltage (mV or  $\mu$ V). At least 2 set-points must be used, but no more than 10 set-points can be used.

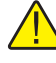

**Note:** The algorithm used to calculate thermocouple coefficients forces the EMF at  $0^{\circ}C$  to  $0.0\mu V$ . Therefore, using a set-point at or near  $0^{\circ}C$  when calculating thermocouple coefficients may cause erroneous results. For best results, use at least two set-points that are not near  $0^{\circ}C$  (more than  $\pm 5^{\circ}C$ ).

3. The CJC readings, if used, can be in either temperature (°C or °F) or voltage (mV or  $\mu$ V). If no CJC readings are needed, a scale does not need to be selected.

**Note:** If CJC readings are entered in temperature, the standard thermocouple coefficients for the selected thermocouple type are used to calculate the voltage at each reading. The calculated voltages are then added to each corresponding UUT reading before calculating characterization coefficients for the UUT. If CJC readings are entered in voltage, they are converted to the correct scale (i.e. mV or  $\mu$ V) and added to each corresponding UUT reading

- 4. The Thermocouple type must be selected. The following types can be selected:
  - a) Type B
  - b) Type E
  - c) Type J
  - d) Type K

- e) Type N
- f) Type R
- g) Type S
- h) Type T
- i) Type AuPt (Gold-Platinum)
- 5. The temperature range for the Thermocouple type must be selected. The following ranges can be selected:

| Туре      | Range 1                                           | Range 2                                           | Range 3            | Other                                    |
|-----------|---------------------------------------------------|---------------------------------------------------|--------------------|------------------------------------------|
| Туре В    | 0 to 630.615°C                                    | 630.615 to 1820°C                                 | N/A                | N/A                                      |
| Туре Е    | -270 to 0°C                                       | 0 to 1000°C                                       | N/A                | N/A                                      |
| Туре Ј    | -210 to 760°C                                     | 760 to 1200°C                                     | N/A                | N/A                                      |
| Туре К    | -270 to 0°C                                       | 0 to 1372°C                                       | N/A                | N/A                                      |
| Туре N    | -270 to 0°C                                       | 0 to 1300°C                                       | N/A                | N/A                                      |
| Туре R    | -50 to 1064.18°C                                  | 1064.18 to 1664.5°C                               | 1664.5 to 1768.1°C | -50°C to 1768.1°C (using extrapolation)* |
| Туре S    | -50 to 1064.18°C                                  | 1064.18 to 1664.5°C                               | 1664.5 to 1768.1°C | -50°C to 1768.1°C (using extrapolation)* |
| Туре Т    | -270 to 0°C                                       | 0 to 400°C                                        | N/A                | N/A                                      |
| Type AuPt | 0 to 1000°C<br>(8th order Canadian<br>Polynomial) | 0 to 1000°C<br>(9th order American<br>Polynomial) | N/A                | N/A                                      |

\*Selecting this range allows Table *Ware* to automatically select the appropriate reference function to use to calculate the EMF at each temperature. Selecting one of the other ranges forces Table *Ware* to use the reference function for the selected range to calculate the EMF for ALL temperatures.

- 6. Each set-point for Thermocouple probes can have an associated Cold Junction Compensation (CJC) reading. If CJC values are not needed, leave the CJC boxes blank. The UUT reading at each set-point is adjusted according the CJC reading for that set-point prior to calculating coefficients. The UUT readings are not adjusted prior to calculating coefficients if values are not entered in the CJC boxes.
- 7. Residuals are calculated for each set-point used in calculating the coefficients. For Thermocouple probes, the residuals are in the scale that the UUT readings were entered in (mV or  $\mu$ V).
- 8. The following Thermocouple coefficients are calculated: (The values of these coefficients are the sum of the standard coefficients and the deviation calculated using the selected set-points.)
  - a) c1

- b) c2
- 9. The following standard Thermocouple coefficients are also produced unaltered:

| Туре      | Range 1 Coefficients | Range 2 Coefficients | Range 3 Coefficients | Other<br>(see above) |
|-----------|----------------------|----------------------|----------------------|----------------------|
| Туре В    | c3c6                 | c0, c3c8             | N/A                  | N/A                  |
| Туре Е    | c3c13                | c3c10                | N/A                  | N/A                  |
| Туре Ј    | c3c8                 | c0, c3c5             | N/A                  | N/A                  |
| Туре К    | c3c10                | c0, c3c9             | N/A                  | N/A                  |
| Туре N    | c3c8                 | c3c10                | N/A                  | N/A                  |
| Type R    | c3c9                 | c0, c3c5             | c0, c3c4             | c3c9                 |
| Type S    | c3c8                 | c0, c3c4             | c0, c3c4             | c3c8                 |
| Туре Т    | c3c14                | c3c8                 | N/A                  | N/A                  |
| Type AuPt | c3c8                 | c3c9                 | N/A                  | N/A                  |

# 3.8 Methods used for calculating coefficients

The thermometric expressions used by this software are well known expressions and as such are described in detail elsewhere. This section touches on some specifics as they relate to the methods used to arrive at solutions.

The coefficients for all solutions with the exception of the IPTS-68 platinum probe are calculated using matrix methods. The IPTS-68 platinum probe solution is calculated using iteration. The solutions are either exact solutions or overdetermined solutions depending on the number of set-points used in relation to the number of set-points required. Exact solutions result when the exact number of set-points required for simultaneous solution of sets of equations are used (i.e., two coefficients from two set-points). Overdetermined solutions result when more set-points are used than the unknowns require (i.e., two coefficients from three or more set-points).

## 3.8.1 ITS-90

The ITS-90 is expressed in terms of resistance ratio(W) vs. temperature (K) rather than resistance (R) vs. temperature. The resistance ratio is defined as the resistance at a temperature divided by the resistance at the triple point of water, or:

$$W = \frac{R_t}{R_{tpw}}$$

Because ratios are used in the ITS-90, the  $R_{tpw}$  is required in addition to the resistance values at the test temperatures, thus, three set-points are required to

solve for two coefficients. The example below shows a set of four equations representing data at five temperatures ( $R_{tpw}$  and resistance at four test temperatures) along with the matrix method used to solve the overdetermined set.

$$\Delta W_{T1} = [a(W_{T1} - 1) + b(W_{T1} - 1)^{2}]$$

$$\Delta W_{T2} = [a(W_{T2} - 1) + b(W_{T2} - 1)^{2}]$$

$$\Delta W_{T3} = [a(W_{T3} - 1) + b(W_{T3} - 1)^{2}]$$

$$\Delta W_{T4} = [a(W_{T4} - 1) + b(W_{T4} - 1)^{2}]$$

$$\mathbf{B} \quad Matrix_{1} = \begin{bmatrix} \Delta W_{T1} \\ \Delta W_{T2} \\ \Delta W_{T3} \\ \Delta W_{T4} \end{bmatrix} \qquad Matrix_{2} = \begin{bmatrix} (W_{T1} - 1)(W_{T1} - 1)^{2} \\ (W_{T2} - 1)(W_{T2} - 1)^{2} \\ (W_{T3} - 1)(W_{T3} - 1)^{2} \\ (W_{T4} - 1)(W_{T4} - 1)^{2} \end{bmatrix}$$

**C** Solution = 
$$(Matrix_2^T \cdot Matrix_2)^{-1} \cdot Matrix_2^T \cdot Matrix_1$$

An exact solution (i.e., two unknowns in two equations) would be arrived at with the following operation:

**C'** Solution = 
$$Matrix_2^{-1} \cdot Matrix_1$$

## 3.8.2 IPTS-68

IPTS-68 Like the ITS-90, the IPTS-68 is expressed in terms of resistance ratios. The denominator, however, is the resistance at the ice point (0.000C) rather than the resistance at the triple point of water (0.010C). This software allows only exact solutions for the IPTS-68 and uses iteration or simple algebra for the solutions.

## 3.8.3 Callendar-Van Dusen

The Callendar-Van Dusen expression is basically a third order polynomial with the third coefficient ( $\beta$ ) set to zero above 0°C. The polynomial is expressed in terms of resistance vs. temperature in °C. It is solved by matrix methods in a similar manner as the ITS-90 expression shown above with temperature on the left of the equal sign and the polynomial on the right. The software allows for overdetermined solutions. Only data above 0°C is used for solution of the first two coefficients ( $\alpha$  and  $\delta$ ). Data both above and below 0°C is used for solution of  $\beta$ .

## 3.8.4 Polynomial and thermocouple

Polynomial solutions are arrived at using matrix methods as with the ITS-90 and the Callendar-Van Dusen. Platinum probes require polynomials expressed in terms of resistance vs. temperature. Thermistor probes exhibit exponential resistance vs. temperature relationships and the polynomials used are exponential expressions in terms of resistance vs. temperature. The polynomials can be of any order up to 9th for platinum probes and up to 6th for thermistor probes.

The software allows for over determined solutions. Thermocouple probes require polynomials expressed in terms of  $\mu V$  vs. temperature.

# 3.9 Software output

Table*Ware* produces as output a report and a table. Both the report and the table can be printed to a printer or saved as an ASCII text file.

## 3.9.1 Report or ASCII text file

The report or exported ASCII text file (Figure 27) contains the identifying information, the raw data, the coefficients, and the page number. The report can be printed or exported from the Coefficients and Residuals dialog (see Section 3.5).

## 3.9.2 Table

The table (Figure 28) contains the probe identifying information, the page number, and the date. The table can be printed or exported from the Table Options dialog (see Section 3.5.1).

# 3.10 Print preview window

The Print Preview window (Figure 26) is used to view reports and tables on the screen without having to print a hard copy. The Print Preview window is activated by selecting the "Enable print preview" check box on the FilelDefaults

General tab. Other settings on the General tab can be changed to manipulate the default behavior of the Print Preview window.

| Pri | int P | revie                      | W                                   |                                     |                  |                                     |                                     |                         |                                     | _ []                                 |        |
|-----|-------|----------------------------|-------------------------------------|-------------------------------------|------------------|-------------------------------------|-------------------------------------|-------------------------|-------------------------------------|--------------------------------------|--------|
| ſ   | הם    | Æ                          |                                     | $\langle \rangle$                   | · »              | ) Œ                                 | Q                                   |                         |                                     | Page 1                               | l of 2 |
|     |       |                            |                                     |                                     |                  | _ <u>_</u>                          | لكل                                 | _                       | _                                   | _                                    | _      |
|     |       | -                          |                                     |                                     | -                |                                     |                                     | -                       |                                     |                                      |        |
|     |       | Model:<br>'C               | Esistance                           | divati                              | ·c               | Resistance                          | 175-90<br>dr/dT                     | Temper<br>  'C          | Resistance                          | devide Table                         |        |
|     |       | -100.00<br>-99.00          | 59,454082<br>59,866991              | 0.4129093<br>0.4127260              | 41.00<br>40.00   | 83.530604<br>83.943602              | 0.4038084<br>0.4037672              | 18.60<br>19.00          | 107.19566<br>107.55227              | 0.3266046<br>0.3264833               |        |
|     |       | -28.00                     | 60.279717<br>60.692261              | 0.4125442                           | -39.00           | 84.347359<br>84.750996              | 0.4036364                           | 20.00                   | 107.04875                           | 0.3063622<br>0.3062410               |        |
|     |       | -45.00                     | 61.516810                           | 0.4120079                           | -36.00           | 85.557878                           | 0.4032460                           | 23.00                   | 109.13747                           | 0.3050980<br>0.3058778               |        |
|     |       | -93.00                     | 62.340650<br>62.752307              | 0.4116674                           | -34.00           | 86.364243<br>86.767232              | 0.4020805                           | 25.00<br>26.00          | 109.92936                           | 0.3257568<br>0.3256352               |        |
|     |       | -91.00<br>-90.00           | 63.163792<br>63.575104              | 0.4113123<br>0.4111417              | -32.00<br>-31.00 | 87.170094<br>87.572828              | 0.4027330<br>0.4026067              | 27.00<br>28.00          | 110.72074<br>111.11626              | 0.3955150<br>0.3953941               |        |
|     |       | -89.00                     | 63.986246<br>64.397218              | 0.4109723                           | -30.00           | 87 <i>9</i> 75434<br>88.377914      | 0.4024799<br>0.4023636              | 29.00                   | 111.51165                           | 0.3052732<br>0.3051524               |        |
|     |       | -87.00                     | 65.218652<br>65.218652              | 0.4104715                           | -28.00           | 88.780268<br>89.182495<br>80.694607 | 0.4022274                           | 31.00                   | 112.69711                           | 0.3040108                            |        |
|     |       | -34.00                     | 66.030438<br>66.449581              | 0.4101433                           | -25.00           | 80.086674                           | 0.4018516                           | 14.00<br>35.00          | 113,48681<br>113,88148              | 0.3046603<br>0.3046487               |        |
|     |       | -82.00<br>-81.00           | 66.852562<br>67.262381              | 0.4098195<br>0.4096591              | -23.00           | 90.790152<br>91.191755              | 0.4016027<br>0.4014787              | 36.00<br>37.00          | 114.27603<br>114.67046              | 0.3044280<br>0.3043074               |        |
|     |       | -80.00                     | 67.679040<br>68.088640              | 0.4094998<br>0.4093415              | -21.00           | 91,693233<br>91,994688              | 0.4013660<br>0.4012316              | 38.00<br>39.00          | 115.06476<br>115.46826              | 0.3041868<br>0.3040662               |        |
|     |       | -78.00                     | 68.497882<br>68.907066<br>60.116001 | 0.4091841<br>0.4090277<br>0.4099722 | -19.00           | 92.395820<br>92.796928<br>93.407044 | 0.4011084<br>0.4002855<br>0.4002653 | 40.00                   | 115,85302<br>116,24606              | 0.3030457<br>0.3038252<br>0.1017047  |        |
|     |       | -75.00                     | 69.724966<br>70.133683              | 0.4087177<br>0.4085640              | -16.00           | 93.598777<br>93.9906.17             | 0.4007404                           | 43.00                   | 117.03449                           | 0.3036843<br>0.3036843               |        |
|     |       | -73.00                     | 70.542247                           | 0.4084112                           | -14.00           | 94,400135<br>94,800631              | 0.4004260                           | 45.00<br>46.00          | 117.82154                           | 0.3033434<br>0.3032230               |        |
|     |       | -71.00                     | 71.368018<br>71.767026              | 0.4081081<br>0.4079579              | -12.00<br>-11.00 | 95.201005<br>95.601258              | 0.4002523<br>0.4001306              | 47.00<br>48.00          | 118.60811<br>119.00121              | 0.3031027<br>0.3029824               |        |
|     |       | -69.00                     | 72.174984                           | 0.4078084<br>0.4076607              | -10.00           | 96.001388<br>96.401397              | 0.4000090                           | 49.00<br>50.00          | 119.39419<br>119.78705              | 0.3028621<br>0.3027418               |        |
|     |       | -67.00                     | 72,990462<br>73,307964<br>71,906129 | 0.4075118<br>0.4073646              | -8.00            | 96.801285<br>97.201061              | 0.3007660<br>0.3006446              | 51.00<br>52.00          | 120.17980<br>120.57242              | 0.3026215<br>0.3025013<br>0.3023944  |        |
|     |       | -64.00                     | 74.212546                           | 0.4070725                           | -5.00            | 28.000218<br>08.300625              | 0.3094017                           | 54.00<br>55.00          | 121.35730                           | 0.3922609                            |        |
|     |       | -62.00<br>-61.00           | 75.026547<br>75.433330              | 0.4067833<br>0.4066307              | -3.00            | 98,798900<br>99,198059              | 0.3001585<br>0.3000368              | 56.00<br>57.00          | 122.14170<br>122.53372              | 0.3920207<br>0.3919005               |        |
|     |       | -60.00<br>-53.00           | 76.830970<br>76.246466              | 0.4064268<br>0.4063646              | -1.00<br>0.00    | 99,697095<br>99,996011              | 0.3080150<br>0.3087931              | 58.00<br>59.00          | 122.92662<br>123.31740              | 0.3017805<br>0.3016604               |        |
|     |       | -58.00                     | 76.662821<br>77.060034<br>77.466406 | 0.4062131<br>0.4060722              | 1.00             | 100.39480<br>100.79348              | 0.3086711<br>0.3086402<br>0.1084271 | 60.00                   | 123,70906 124,10060 124,40202       | 0.3015404<br>0.3014204<br>0.3013004  |        |
|     |       | -54.00                     | 77.871038<br>78.276831              | 0.4057923                           | 4.00             | 101.52045                           | 0.3083055                           | 63.00<br>64.00          | 124,88332                           | 0.3011804                            |        |
|     |       | -53.00                     | 78,682484<br>79,087999              | 0.4055149<br>0.4053771              | 6.00<br>7.00     | 102.38604                           | 0.3080620<br>0.3079403              | 65.00<br>66.00          | 125.66557<br>126.05651              | 0.3009405<br>0.3008206               |        |
|     |       | -51.00<br>-50.00           | 79.493376<br>79.898616              | 0.4052309<br>0.4051033              | 8.00<br>9.00     | 103.18294<br>103.58076              | 0.3078187<br>0.3076071              | 67.00<br>68.00          | 126.44733<br>126.83803              | 0.3207007<br>0.3205809               |        |
|     |       | -49.00<br>-48.00<br>-47.00 | 80.303719<br>80.708686<br>91.113649 | 0.4049672<br>0.4048317<br>0.4046059 | 10.00            | 103.97846<br>104.37603<br>104.77140 | 0.3075755<br>0.3074540<br>0.30711×  | 69.00<br>70.00<br>71.00 | 127.22861<br>127.61907<br>128.00044 | 0.3004610<br>0.3003412<br>0.3002214  |        |
|     |       | 46.00                      | 81.518215                           | 0.4045624                           | 13.00            | 105.17082                           | 0.3072111                           | 72.00                   | 128.30063                           | 0.3001017<br>6.30021017<br>6.3008.10 |        |
|     |       | 44.00                      | 82.327206<br>82.731501              | 0.4042053                           | 15.00            | 105.06512                           | 0.3060684                           | 74.00                   | 129.17972                           | 0.3808622<br>0.3807425               |        |
|     |       | -42.00                     | 83.136663                           | 0.4040302                           | 17.00            | 106.75894                           | 0.3967258                           | 76.00                   | 129,95932                           | 0.3896228                            |        |
|     |       |                            |                                     |                                     |                  | Page 2 o                            | ra                                  |                         | To to: A                            | ng na 184, 1999                      |        |
|     |       |                            |                                     |                                     |                  |                                     |                                     |                         |                                     |                                      |        |

Figure 26 Print Preview window

#### **Enabled and disabled**

The enabled and disabled state of the navigation and zoom buttons change depending on the current state of the Print Preview window.

## Window information

The Print Preview window is displayed when printing reports and tables if the "Enable print preview" check box on the FilelDefaults General tab is selected.

The icons on the toolbar of the Print Preview window perform the following functions:

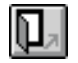

Close - Closes the Print Preview window

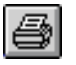

Print - Prints all pages of the document in the Print Preview window

First page - Navigates to the first page of the document (if more than one page)

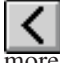

Previous page - Navigates to the previous page of the document (if more than one page)

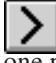

Next page - Navigates to the next page of the document (if more than one page)

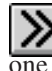

Last page - Navigates to the last page of the document (if more than one page)

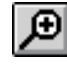

Zoom in - Zooms in to (enlarge) the document

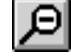

Zoom out - Zooms out from (reduce) the document

The toolbar also indicates the current page and the number of pages in the current document.

| Probe Model: 5614       | 0                     |                      |  |
|-------------------------|-----------------------|----------------------|--|
| Date: January 28,19     | 8<br>98               |                      |  |
| TPW:                    |                       |                      |  |
| Reference (°C)<br>0.010 | UUT (Ohms)<br>25.4570 | Residual (°C)<br>N/A |  |
| Low Range:              |                       |                      |  |
| Reference (°C)          | UUT (Ohms)            | Residual (°C)        |  |
| -90.010<br>-38.834      | 16.2350<br>21.5640    | 0.000                |  |
| II'-h Danaan            |                       |                      |  |
| Reference (°C)          | UUT (Ohms)            | Residual (°C)        |  |
| 156.599                 | 41.1270               | 0.000                |  |
| 231.928                 | 48.3550               | 0.000                |  |
|                         |                       |                      |  |
| Coefficients:           |                       |                      |  |
| RTPW = 25.457           | 000                   |                      |  |
| Low Range:              |                       |                      |  |
| a4 = -2.7100267         | '1 E-02               |                      |  |
| b4 = -4.7775796         | 58 E-02               |                      |  |
| High Range:             |                       |                      |  |
| a8 = 1.34619608         | 8 E-02                |                      |  |
| b8 = -6.7100976         | 58 E-03               |                      |  |
|                         |                       |                      |  |
|                         |                       |                      |  |
|                         |                       |                      |  |
|                         |                       |                      |  |
|                         |                       |                      |  |
|                         |                       |                      |  |
|                         |                       |                      |  |
|                         |                       |                      |  |
|                         |                       |                      |  |
|                         |                       |                      |  |
|                         |                       |                      |  |
|                         |                       |                      |  |
|                         |                       |                      |  |
|                         |                       |                      |  |

Figure 27 Sample report or exported ASCII text file

| Model:  | 5614 Serial: | 123456    |        |                        | ITS-9     | ) Tempe | rature vs. Re | sistance Table |
|---------|--------------|-----------|--------|------------------------|-----------|---------|---------------|----------------|
| °C      | Resistance   | dr/dT     | °C     | Resistance             | dr/dT     | °C      | Resistance    | dr/dT          |
| -100.00 | 59.454082    | 0.4129093 | -41.00 | 83.539694              | 0.4038984 | 18.00   | 107.15566     | 0.3966045      |
| -99.00  | 59.866991    | 0.4127260 | -40.00 | 83.943592              | 0.4037672 | 19.00   | 107.55227     | 0.3964833      |
| -98.00  | 60.279717    | 0.4125442 | -39.00 | 84.347359              | 0.4036364 | 20.00   | 107.94875     | 0.3963622      |
| -97.00  | 60.692261    | 0.4123640 | -38.00 | 84.750996              | 0.4035061 | 21.00   | 108.34511     | 0.3962410      |
| -96.00  | 61.104625    | 0.4121852 | -37.00 | 85.154502              | 0.4033763 | 22.00   | 108.74135     | 0.3961199      |
| -95.00  | 61.516810    | 0.4120079 | -36.00 | 85.557878              | 0.4032469 | 23.00   | 109.13747     | 0.3959989      |
| -94.00  | 61.928818    | 0.4118319 | -35.00 | 85.961125              | 0.4031180 | 24.00   | 109.53347     | 0.3958778      |
| -93.00  | 62.340650    | 0.4116574 | -34.00 | 86.364243              | 0.4029895 | 25.00   | 109.92935     | 0.3957568      |
| -92.00  | 62.752307    | 0.4114842 | -33.00 | 86.767232              | 0.4028615 | 26.00   | 110.32511     | 0.3956359      |
| -91.00  | 63.163/92    | 0.4113123 | -32.00 | 87.170094              | 0.4027339 | 27.00   | 110.72074     | 0.3955150      |
| -90.00  | 63.575104    | 0.4111417 | -31.00 | 87.572828              | 0.4026067 | 28.00   | 111.11020     | 0.3953941      |
| -89.00  | 63.986246    | 0.4109723 | -30.00 | 87.975434              | 0.4024799 | 29.00   | 111.01100     | 0.3952732      |
| -88.00  | 64.397218    | 0.4108042 | -29.00 | 00.377914              | 0.4023535 | 30.00   | 112 20208     | 0.3951324      |
| -87.00  | 64.808022    | 0.4106372 | -28.00 | 00./00200              | 0.4022274 | 31.00   | 112.50200     | 0.3930310      |
| -80.00  | 00.210009    | 0.4104715 | -27.00 | 09.102495<br>90.594507 | 0.4021018 | 32.00   | 113 00202     | 0.3343100      |
| -05.00  | 66 020429    | 0.4103008 | -20.00 | 80 08657/              | 0.4018516 | 34.00   | 113 48681     | 0.3946693      |
| -84.00  | 66 440591    | 0.4101433 | -25.00 | 09.900374              | 0.4017270 | 34.00   | 113 88148     | 0.3945487      |
| -03.00  | 66 850562    | 0.4099009 | -24.00 | 90.300423              | 0.4016027 | 36.00   | 114 27603     | 0.3944280      |
| -81.00  | 67 269381    | 0.4096591 | -22.00 | 91 191755              | 0 4014787 | 37.00   | 114.67046     | 0.3943074      |
| -80.00  | 67 679040    | 0 4094998 | -21 00 | 91 593233              | 0.4013550 | 38.00   | 115.06476     | 0.3941868      |
| -70 00  | 68 088540    | 0 4093415 | -20.00 | 91 994588              | 0.4012316 | 39.00   | 115.45895     | 0.3940662      |
| -78.00  | 68 497882    | 0 4091841 | -19.00 | 92,395820              | 0.4011084 | 40.00   | 115.85302     | 0.3939457      |
| -77 00  | 68 907066    | 0.4090277 | -18.00 | 92,796928              | 0.4009855 | 41.00   | 116.24696     | 0.3938252      |
| -76.00  | 69.316093    | 0.4088722 | -17.00 | 93.197914              | 0.4008628 | 42.00   | 116.64079     | 0.3937047      |
| -75.00  | 69.724966    | 0.4087177 | -16.00 | 93.598777              | 0.4007404 | 43.00   | 117.03449     | 0.3935843      |
| -74.00  | 70.133683    | 0.4085640 | -15.00 | 93.999517              | 0.4006181 | 44.00   | 117.42808     | 0.3934638      |
| -73.00  | 70.542247    | 0.4084112 | -14.00 | 94.400135              | 0.4004960 | 45.00   | 117.82154     | 0.3933434      |
| -72.00  | 70.950659    | 0.4082593 | -13.00 | 94.800631              | 0.4003741 | 46.00   | 118.21488     | 0.3932230      |
| -71.00  | 71.358918    | 0.4081081 | -12.00 | 95.201005              | 0.4002523 | 47.00   | 118.60811     | 0.3931027      |
| -70.00  | 71.767026    | 0.4079579 | -11.00 | 95.601258              | 0.4001306 | 48.00   | 119.00121     | 0.3929824      |
| -69.00  | 72.174984    | 0.4078084 | -10.00 | 96.001388              | 0.4000090 | 49.00   | 119.39419     | 0.3928621      |
| -68.00  | 72.582792    | 0.4076597 | -9.00  | 96.401397              | 0.3998875 | 50.00   | 119.78705     | 0.3927418      |
| -67.00  | 72.990452    | 0.4075118 | -8.00  | 96.801285              | 0.3997660 | 51.00   | 120.17980     | 0.3926215      |
| -66.00  | 73.397964    | 0.4073646 | -7.00  | 97.201051              | 0.3996446 | 52.00   | 120.57242     | 0.3925013      |
| -65.00  | 73.805328    | 0.4072182 | -6.00  | 97.600695              | 0.3995231 | 53.00   | 120.96492     | 0.3923811      |
| -64.00  | 74.212546    | 0.4070725 | -5.00  | 98.000218              | 0.3994017 | 54.00   | 121.35/30     | 0.3922609      |
| -63.00  | 74.619619    | 0.4069275 | -4.00  | 98.399620              | 0.3992801 | 55.00   | 121.74956     | 0.3921408      |
| -62.00  | 75.026547    | 0.4067833 | -3.00  | 98.798900              | 0.3991585 | 56.00   | 122.14170     | 0.3920207      |
| -61.00  | 75.433330    | 0.4066397 | -2.00  | 99.198059              | 0.3990300 | 57.00   | 122.00072     | 0.3919005      |
| -00.00  | 75.639970    | 0.4064966 | -1.00  | 99.597095              | 0.3987031 | 50.00   | 123 31740     | 0.3916604      |
| -59.00  | 76.240400    | 0.4003340 | 1.00   | 100 39/80              | 0.3986711 | 60.00   | 123 70906     | 0.3915404      |
| -50.00  | 77.052021    | 0.4060722 | 2.00   | 100.33400              | 0.3985492 | 61.00   | 124 10060     | 0.3914204      |
| -57.00  | 77.465106    | 0.4059319 | 3.00   | 101 19202              | 0.3984273 | 62.00   | 124 49202     | 0.3913004      |
| -55.00  | 77 871038    | 0.4057923 | 4.00   | 101 59045              | 0.3983055 | 63.00   | 124.88332     | 0.3911804      |
| -54.00  | 78 276831    | 0 4056533 | 5.00   | 101.98876              | 0.3981837 | 64.00   | 125.27451     | 0.3910604      |
| -53.00  | 78,682484    | 0.4055149 | 6.00   | 102.38694              | 0.3980620 | 65.00   | 125.66557     | 0.3909405      |
| -52.00  | 79.087999    | 0.4053771 | 7.00   | 102.78500              | 0.3979403 | 66.00   | 126.05651     | 0.3908206      |
| -51.00  | 79.493376    | 0.4052399 | 8.00   | 103.18294              | 0.3978187 | 67.00   | 126.44733     | 0.3907007      |
| -50.00  | 79.898616    | 0.4051033 | 9.00   | 103.58076              | 0.3976971 | 68.00   | 126.83803     | 0.3905809      |
| -49.00  | 80.303719    | 0.4049672 | 10.00  | 103.97846              | 0.3975755 | 69.00   | 127.22861     | 0.3904610      |
| -48.00  | 80.708686    | 0.4048317 | 11.00  | 104.37603              | 0.3974540 | 70.00   | 127.61907     | 0.3903412      |
| -47.00  | 81.113518    | 0.4046968 | 12.00  | 104.77349              | 0.3973325 | 71.00   | 128.00941     | 0.3902214      |
| -46.00  | 81.518215    | 0.4045624 | 13.00  | 105.17082              | 0.3972111 | 72.00   | 128.39963     | 0.3901017      |
| -45.00  | 81.922777    | 0.4044286 | 14.00  | 105.56803              | 0.3970897 | 73.00   | 128.78973     | 0.3899819      |
| -44.00  | 82.327206    | 0.4042953 | 15.00  | 105.96512              | 0.3969684 | 74.00   | 129.17972     | 0.3898622      |
| -43.00  | 82.731501    | 0.4041625 | 16.00  | 106.36209              | 0.3968470 | 75.00   | 129.56958     | 0.3897425      |
| -42.00  | 83.135663    | 0.4040302 | 17.00  | 106.75894              | 0.3967258 | 76.00   | 129.95932     | 0.3896228      |

Page 2 of 2

Date: August 05,1999

Figure 28 Sample table

# 4 Table menu

| <u>T</u> able               |   |
|-----------------------------|---|
| <u>P</u> latinum Probe      |   |
| <u>Thermistor</u> Probe     |   |
| T <u>h</u> ermocouple Probe |   |
|                             | _ |

Figure 29 Table menu

The Table menu (Figure 29) provides options for generating Temperature vs. Resistance, Temperature vs. Ratio and Temperature vs. EMF tables based on coefficients that can be entered manually. Selecting any one of the menu options displays the Probe Information dialog and then the appropriate Coefficient dialog as discussed in Sections 3.1 through 3.2. Selecting the Continue button on the coefficients dialog displays the Enter Coefficients dialog.

## Enabled and disabled

All options are enabled at all times.

# 4.1 Enter coefficients

The Enter Coefficients dialog (Figure 30) is formatted for either ITS-90, IPTS-68, CVD, Polynomial or Thermocouples depending on the type of coefficients selected.

| Enter Coefficients                                                               |                                                                                |                                                      | ×                  |
|----------------------------------------------------------------------------------|--------------------------------------------------------------------------------|------------------------------------------------------|--------------------|
| Enter Coefficients:<br>Enter ITS-90 coefficients<br><u>RTPW</u><br>Ohms: 25.4521 | for range 4 and range 8:<br>Low Range<br>a(4): 1.2545e-03<br>b(4): 3.54872e-05 | High Range<br>a(8): 2.48961e-04<br>b(8): 8.52214e-06 | Continue<br>Cancel |

Figure 30 Enter Coefficients dialog for ITS-90 coefficients

## Enabled and disabled

The OK button is disabled until coefficients have been entered into all required boxes.

#### **Dialog information**

Enter the coefficients to be used to generate the table. A value must be entered into each of the boxes provided.

- For ITS-90, RTPW is always required. Low range coefficients must be entered if an ITS-90 low range was selected. High range coefficients must be entered if an ITS-90 high range was selected.
- For IPTS-68, enter values for R0, ALPHA, DELTA, A4 and C4.
- For Callendar-Van Dusen, enter values for R0, ALPHA, and DELTA. The BETA coefficient is optional.
- For Polynomials, enter values for all R(T) coefficients a, b, c, etc. If the Steinhart-Hart option was selected, the third coefficient (squared term) is set to 0.0 and cannot be changed.
- For Thermocouples, enter the deviations for coefficients c1 and c2. These values are added to the standard coefficients for the type of thermocouple and range selected.

When the Continue button is selected and the type of coefficients is Polynomial for Platinum probes, the Select Calculation Scale dialog (see Figure 14 on page 22) is displayed. Select the temperature scale that the polynomial coefficients were calculated in. Select the OK button to continue. The Table Options dialog is displayed. Section 3.5.1 discusses the Table Options dialog.

The Cancel button returns to the Select Coefficients dialog.

# 5 Help Menu

| <u>H</u> elp                                                              |
|---------------------------------------------------------------------------|
| <u>C</u> ontents<br><u>S</u> earch for Help on<br><u>G</u> etting Started |
| <u>T</u> echnical Support                                                 |
| <u>A</u> bout                                                             |

Figure 31 Help menu

The Help Menu (Figure 31) provides a method for accessing help through the help file contents, search on a specific topic of the software, and on how to get started. The Technical Support phone numbers and software version number are also available from the Help menu.

## Enabled and disabled

All menu options are enabled.

# 5.1 Contents

The Contents menu option displays Table *Ware's* on-line help file contents topic.

# 5.2 Search for help on

The Search for Help On menu option opens the Table*Ware* help file with the Windows<sup>®</sup> Help Search dialog open. Select or enter a keyword to search for a topic or select Cancel to exit to the help file.

# 5.3 Getting started

The Getting Started menu option opens the Help file to the Getting Started topic and explains how to begin using Table*Ware*.

Table*Ware* requires the user to select the type of probe for which coefficients are to be calculated and then to enter the raw data. To select the type of probe, use the Coefficients menu. The software guides you through the next steps.

# 5.4 Technical support

The Technical Support menu option displays the Technical Support topic in the help file.

Please contact one of the following authorized Service Centers to coordinate service on your product:

## Fluke Corporation, Hart Scientific Division

799 E. Utah Valley Drive American Fork, UT 84003-9775 USA

Phone: +1.801.763.1600 Telefax: +1.801.763.1010 E-mail: support@hartscientific.com

## Fluke Nederland B.V.

Customer Support Services Science Park Eindhoven 5108 5692 EC Son NETHERLANDS

Phone: +31-402-675300 Telefax: +31-402-675321 E-mail: ServiceDesk@fluke.nl

## Fluke Int'l Corporation

Service Center - Instrimpex Room 2301 Sciteck Tower 22 Jianguomenwai Dajie Chao Yang District Beijing 100004, PRC CHINA

Phone: +86-10-6-512-3436 Telefax: +86-10-6-512-3437 E-mail: xingye.han@fluke.com.cn

## Fluke South East Asia Pte Ltd.

Fluke ASEAN Regional Office Service Center 60 Alexandra Terrace #03-16 The Comtech (Lobby D) 118502 SINGAPORE

Phone: +65 6799-5588 Telefax: +65 6799-5588 E-mail: antng@singa.fluke.com

Check our website on the Internet regularly for answers to Frequently Asked Questions, software updates, and Service Releases.

Before calling for Technical Support, check the Help file topics listed below to see if the problem you are having is described there:

- Requirements
- Installation
- International Settings
- TableWare Messages
- TableWare Error Messages

When calling or sending a fax, please send or have the following information ready:

- Name of Software (Table*Ware*)
- Software version and build as found on the About TableWare dialog
- Detailed description of the problem
- What you were doing when the problem arose
- The exact wording of any error message you received
- Any other information that may help to solve the problem

## 5.5 About

The About menu option displays the About TableWare dialog (Figure 32). The

software version number, the year the version was released, and specific information about the computer are displayed on this dialog.

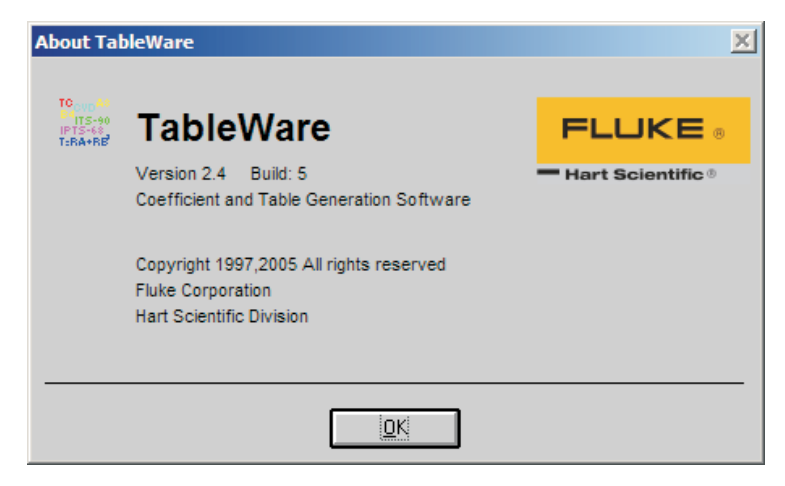

Figure 32 About Table Ware dialog

# 6 Messages

## 6.1 Table Ware Messages

Message "The [report][table] was successfully exported to *filename*."

**Message** "The raw data that was entered may contain errors or may be inappropriate for the selected type of coefficients. Carefully check the raw data for errors before attempting to calculate coefficients again."

**Remarks** Table*Ware* was not able to calculate coefficients based on the raw data that was entered. Check the raw data for mistakes and attempt to calculate the coefficients again.

**Message** "At least one ITS-90 range must be selected to calculate ITS-90 coefficients."

**Remarks** When calculating ITS-90 coefficients, a low range, high range or both must be selected. Selecting None for both the low and high range is not permitted.

**Message** "Every coefficient must have a value. [*Other information*.] Finish filling in the coefficient values then select Continue."

**Remarks** When entering coefficients to generate a table, all listed coefficients must have a value entered into the box. Enter values for all coefficients.

**Message** "Coefficients R0, ALPHA and DELTA must have values. BETA can be left blank. Finish filling in the coefficient values then select Continue."

**Remarks** When entering Callendar-Van Dusen coefficients to generate a table, the R0, ALPHA and DELTA coefficients must have a value entered into the boxes. Enter values for these coefficients.

**Message** "Unable to retrieve standard thermocouple coefficients. Cannot continue."

**Remarks** To generate a thermocouple table, the standard coefficients must be read in from the CALCCOEF.DLL file. Make sure the CALCCOEF.DLL file is located in the \WINDOWS\SYSTEM or \WINNT\SYSTEM directory. Alternatively, this file can be placed in the directory where the application is installed.

**Message** "Warning: The selected temperature range exceeds the recommended range for the coefficients. Calculations for any temperatures below *minimum temperature* and above *maximum temperature* will be extrapolated. Select OK to continue or select Cancel to abort."

**Remarks** The selected minimum and maximum temperatures for generating a table exceed the lowest and highest set-points used to calculate the coefficients or exceed the recommended temperature range for the coefficients being used. In order to generate a table over the range specified, Table*Ware* must use extrapolation. For recommended temperature ranges for generating tables, see

Section 3.6, Table Temperature Range Chart. If the selected minimum and maximum temperatures are too extreme, the algorithms used to calculate the table values may not produce correct results. Table *Ware* has been throughly tested over the recommended temperature ranges and found to produce correct results.

# 6.2 Table Ware Error Messages

**Message** "An error occurred while calculating *coefficient type* table values at *temperature*. The algorithms used may not be able to solve for this value. Changing the minimum or maximum temperature for the table may solve this problem.

[Error: error number - description]"

**Remarks** The minimum and/or maximum temperatures selected may exceed the recommended minimum or maximum temperatures for generating the table. The algorithms used to generate table values cannot always solve for extreme values. For recommended temperature ranges for generating tables, see Section 3.6, Table Temperature Range Chart.

Message "There was an error writing to the .INI file:

File: *filename* Section: *section* Entry: *entry* Value: *value* 

[Error: error number – description]"

**Remarks** Table*Ware* was not able to write to the .INI file. The *error number-description* message gives an indication of the reason for this error message.

**Message** "All of the required data for *coefficient type* coefficients has not been entered.

```
Reasons:

Reason 1

Reason 2

.

.

.

Reason n
```

**Remarks** The raw data entered by the user is not complete. Make sure all of the required data has been entered according to the reasons listed.

**Message** "An error occurred while calculating *coefficient type* coefficients. Make sure the CALCCOEF.DLL file is located in the \WINDOWS\SYSTEM or \WINNT\SYSTEM directory.

[Error: error number - description]"

**Remarks** The selected coefficients could not be calculated. The reason is described by the *error number - description* message. Check the raw data for mistakes or change the type of coefficients to calculate and try again.

Message "An error occurred while printing the [table][raw data]: Message."

**Remarks** Table*Ware* was not able to print the table or raw data on the report because of the problem described in the *Message*.

**Message** "An error occurred while exporting *coefficient type* report data to *filename*.

[Error: error number - description]"

**Remarks** The report could not be exported to the file *filename* because of the problem described by the *error number - description* message.

**Message** "An error occurred while importing [*coefficient type*] raw data from *filename*.

[Error: *error number - description*]"

**Remarks** The raw data file *filename* could not be imported because of the problem described by the *error number - description* message.

Message "An error occurred while calculating *coefficient type* coefficients.

Error: error number - description"

**Remarks** The selected coefficients could not be calculated. The reason is described by the *error number - description* message. Check the raw data for mistakes or change the type of coefficients to calculate and try again.

Message "An error occurred while calculating *coefficient type* table values.

Error: error number - description"

**Remarks** The selected table could not be generated. The reason is described by the *error number - description* message. Check the raw data and/or coefficients for mistakes and try again.

**Message** "An error occurred while retrieving standard Thermocouple coefficients. Make sure the CALCCOEF.DLL file is located in the \WIN-DOWS\SYSTEM or \WINNT\SYSTEM directory."

**Remarks** In order to generate a table using Thermocouple coefficients, the software must retrieve the standard coefficients from the CALCCOEF.DLL file. This file was most likely either not found or may not be the correct version. Make sure this file exists in the \WINDOWS\SYSTEM or \WINNT\SYSTEM directory.

# 7 Glossary

coefficients - Values used to define characteristics of a probe.

*help balloons* - The yellow boxes with words that appear below and to the side of the toolbar icons when the mouse is passed over them.

model number - The model number of the probe.

*RTPW* - The resistance of a platinum probe at the Triple Point of Water, which is 0.01°C.

*raw data* - The reference probe readings, test probe readings, and CJC readings (if applicable) used to calculated the coefficients.

*reference probe readings* -The temperature readings taken from the reference readout device to which the reference probe is connected.

*residuals* - The difference between the measured and actual values at the set-points used to calculate coefficients.

serial number - The serial number of the probe.

test date - The date the test was performed.

*Toolbar* - The strip of icons across the top of the screen on the Table*Ware* main display screen.

*Triple Point of Water* - The temperature at which the 3 states of water are all present  $(0.01^{\circ}C)$ .

UUT - Stands for Unit Under Test. UUT refers to the test probe.